1

# **MODE D'EMPLOI**

# pour

# UniFoilPrinter

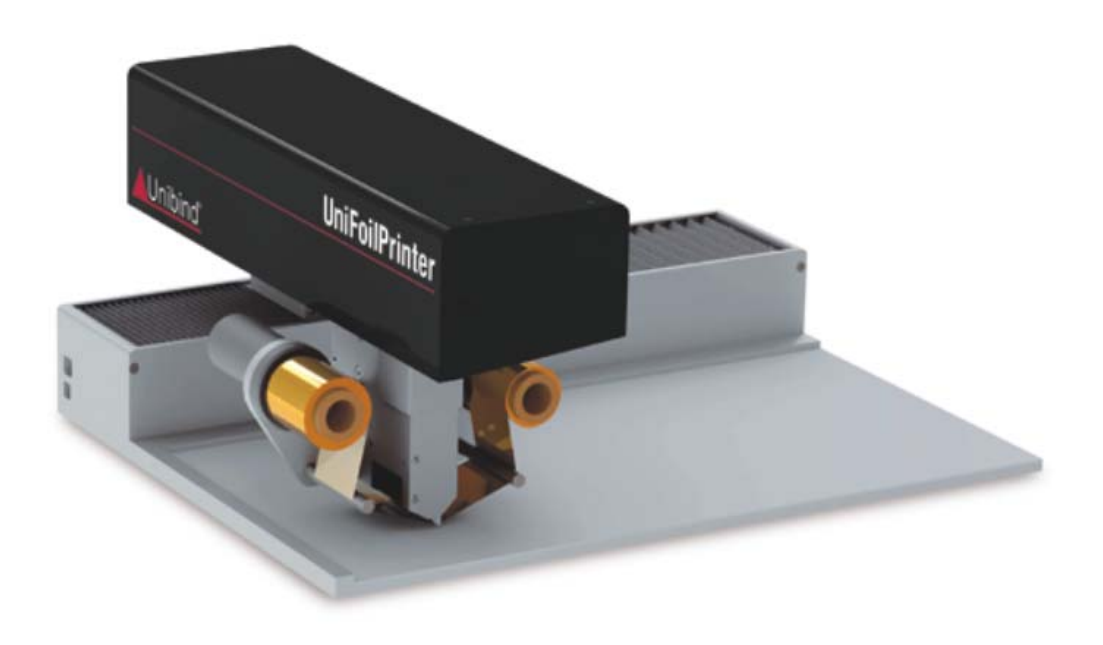

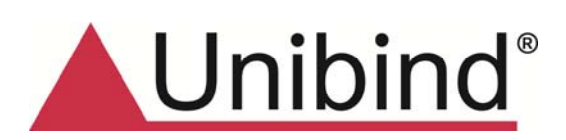

Mars 2013

## **TABLE DES MATIERES**

| 1 | А   | PROPO   | S DE CE MODE D'EMPLOI                               | 6  |
|---|-----|---------|-----------------------------------------------------|----|
| 2 | А   | PROPO   | S DE L'UNIFOILPRINTER                               | 7  |
|   | 2.1 | Introd  | uction                                              | 7  |
| 3 | D   | EMARR   | AGE                                                 | 8  |
|   | 3.1 | Débal   | lage                                                | 8  |
|   | 3.  | 1.1     | Dans l'emballage                                    | 9  |
|   | 3.  | 1.2     | Description de l'imprimante                         | 10 |
|   | 3.2 | L'insta | Illation UniFoilPrinter                             | 11 |
|   | 3.  | 2.1     | Connecter l'UniFoilPrinter                          | 11 |
|   | 3.  | 2.2     | Installer le logiciel de l'UniFoilPrinter           | 11 |
|   | 3.  | 2.3     | Réglage initial                                     | 11 |
| 4 | RL  | JBANS   |                                                     | 12 |
|   | 4.1 | A prop  | oos des rubans UniBind                              | 12 |
|   | 4.2 | Insére  | r le ruban                                          |    |
|   | 4.3 | Modif   | ier le ruban                                        | 13 |
| 5 | LC  | OGICIEL | PC TOOL UNIFOILPRINTER                              | 14 |
|   | 5.1 | Introd  | uction                                              | 14 |
|   | 5.2 | Install | ation                                               | 15 |
|   | 5.3 | Lance   | ment de l'application                               | 21 |
|   | 5.4 | Creati  | on d'un nouveau modèle                              | 22 |
|   | 5.  | 4.1     | Orientation de l'objet                              | 24 |
|   | 5.  | 4.2     | Les différentes parties de l'objet à imprimer       | 25 |
|   | 5.  | 4.3     | Zones d'impression                                  | 25 |
|   | 5.  | 4.4     | Marges d'impression                                 | 26 |
|   | 5.  | 4.5     | La barre d'outils                                   | 26 |
|   | 5.  | 4.6     | Sauvegarde de la conception                         | 30 |
|   | 5.  | 4.7     | Insertion de textes et d'images                     | 31 |
|   | 5.  | 4.8     | Sélection, Déplacements et Alignements des Eléments | 33 |
|   | 5.  | 4.9     | Rotation d'Eléments                                 | 33 |
|   | 5.  | 4.10    | Rubans de couleur                                   | 34 |
|   | 5.  | 4.11    | Règle et Lignes directrices                         | 34 |
|   | 5.  | 4.12    | Le Zoom                                             |    |

2

|   | 5.5 | Ouvrir  | r document de conception                                         |                         |
|---|-----|---------|------------------------------------------------------------------|-------------------------|
|   | 5.6 | Impre   | ession                                                           |                         |
|   | 5.7 | Les Ou  | utils Erreur ! Signet                                            | : <b>non défini.</b> 38 |
|   | 5.  | 7.1     | Paramètres                                                       |                         |
|   | 5.  | 7.2     | Vérifications des mises à jour                                   | 41                      |
|   | 5.  | 7.3     | « Formulaire de contact »                                        | 43                      |
|   | 5.  | 7.4     | Etalonnage du périphérique d'impression Erreur ! Signet no       | n <b>défini.</b> 43     |
|   | 5.  | 7.5     | Création de nouveaux modèles / gabarits                          | 45                      |
|   | 5.  | 7.6     | Gestion des modèles                                              | 48                      |
|   | 5.  | 7.7     | Menu Aide                                                        | 48                      |
|   | 5.  | 7.8     | A propos d'UniFoilPrinter                                        | 49                      |
|   | 5.8 | Aide (  | (Help)                                                           | 50                      |
|   | 5.9 | Désins  | stallation                                                       | 51                      |
|   | 5.  | 9.1     | Désinstallation via le menu Démarrer                             | 51                      |
|   | 5.  | 9.2     | Désinstallation via le Panneau de Configuration                  | 51                      |
|   | 5.  | 9.3     | Désinstallation via la Configuration de l'Installation           | 52                      |
| 6 | F   | DIRE AL | UX QUESTIONS (FAQs)                                              | 53                      |
| 7 | D   | EPANN   | AGE                                                              | 54                      |
| 8 | Α   | NNEXES  | S                                                                | 55                      |
|   | 8.1 | Liste c | des raccourcis clavier                                           | 55                      |
|   | 8.2 | Dimer   | nsions de modèles / gabarits acceptés                            | 56                      |
|   | 8.  | 2.1     | Type 1a et 1b                                                    | 56                      |
|   | 8.3 | Caract  | téristiques d'impression intégrées pour les différents matériaux | 57                      |
|   | 8.4 | Spécif  | fications par défaut des modèles                                 | 58                      |
|   | 8.  | 4.1     | Règlages Usine                                                   |                         |

### **TABLE DES PHOTOS**

| Figure 1: UniFoilPrinter                                                                 | 7    |
|------------------------------------------------------------------------------------------|------|
| Figure 2: UniFoilPrinter emballé (Vue intérieure)                                        | 8    |
| Figure 3: UniFoilPrinter emballé (Vue de dessus)                                         | 9    |
| Figure 4: Les composants de l'UniFoilPrinter                                             | 10   |
| Figure 5: Ruban Unibind                                                                  | . 12 |
| Figure 6: Le ruban est inséré sur les cylindres de la tête d'impression                  | 13   |
| Figure 7: Applications requises pour l'installation                                      | 15   |
| Figure 8: Ecran de démarrage de l'installation                                           | 15   |
| Figure 9: Ecran de Bienvenue de l'installation                                           | 16   |
| Figure 10: Ecran de licence                                                              | . 16 |
| Figure 11: Ecran de configuration des raccourcis bureau                                  | 17   |
| Figure 12: Ecran d'installation du système                                               | 17   |
| Figure 13: Ecran de confirmation d'installation                                          | 18   |
| Figure 14: Ecran de progression de l'installation                                        | 18   |
| Figure 15: Ecran de l'assistant d'installation                                           | . 19 |
| Figure 16: Ecran d'attente de l'installation                                             | . 19 |
| Figure 17: Ecran de confirmation de l'installation du pilote                             | 19   |
| Figure 18: Driver Installation Completion Screen                                         | 20   |
| Figure 19: Ecran montrant l'installation terminée                                        | 20   |
| Figure 20: Options disponibles dans "Tous les programmes" du menu "Démarrer"             | 21   |
| Figure 21: UniFoilPrinter PC Tool                                                        | 21   |
| Figure 22: Boite de dialogue pour la création d'un nouveau modèle                        | 22   |
| Figure 23: Epreuve pour sélectionner le gabarit approprié et son orientation             | 23   |
| Figure 24: Le dessin de la fenêtre apparait placée sur l'objet sélectionné               | 23   |
| Figure 25: -Rail en position verticale (Gauche) et rail en position horizontale (droite) | 24   |
| Figure 26: Rail en position verticale (Gauche) et rail en position horizontale (droite)  | 25   |
| Figure 27: La barre d'outils                                                             | 26   |
| Figure 28: Les fonctions                                                                 | 27   |
| Figure 29: Les outils                                                                    | 27   |
| Figure 30: Couleur du ruban                                                              | 28   |
| Figure 31: Mise en page                                                                  | 28   |
| Figure 32: Les alignements                                                               | . 29 |
| Figure 33: Barre d'Outils – Fonctions d'éditions                                         | 30   |
| Figure 34: Barre d'OUtils – Degrés de rotation                                           | 30   |
| Figure 35: Texte "My Photos"                                                             | 31   |
| Figure 36: Menu définition d'Image                                                       | 32   |
| Figure 37: Image de palmier situé dans la zone d'impression                              | 32   |
| Figure 38: Règles et lignes directrices pour l'alignement                                | 36   |
| Figure 39: Curseur de Zoom                                                               | 36   |
| Figure 40: Table des paramètres dans la Barre d'Outils                                   | 38   |
| Figure 41: Les Unités de valeurs                                                         | 38   |

| Figure 42: Affichage de la règle                                                         | . 39 |
|------------------------------------------------------------------------------------------|------|
| Figure 43: Accroche magnétique du support                                                | .39  |
| Figure 44: Recherche automatique de mises à jour                                         | .39  |
| Figure 45: Activation de tous les messages                                               | .39  |
| Figure 46: Personnalisation des paramètres d'Impression                                  | .39  |
| Figure 47: Paramètrage d'impression                                                      | .40  |
| Figure 48: Motor Speed (vitesse d'enroulement du ruban)                                  | .40  |
| Figure 49: Transport                                                                     | .40  |
| Figure 50: Vérification des mises à jour                                                 | .41  |
| Figure 51: Message d'avertissement : Imprimante non connnectée                           | .41  |
| Figure 52: Message d'avertissement : pas de connection Serveur                           | .42  |
| Figure 53: Formulaire de contact à remplir                                               | .43  |
| Figure 54: Option d'étalonnage                                                           | .44  |
| Figure 55: Message d'alerte lors du démarrage de création d'un nouveau modèle            | .45  |
| Figure 56: Ecran de sélection du type de nouveau modèle                                  | .46  |
| Figure 57: Ecran d'insertion des dimensions d'un nouveau modèle                          | .47  |
| Figure 58: Ecran de sélection du matériau, de la texture et du nom du nouveau modèle     | .47  |
| Figure 59: Ecran de gestion des modèles                                                  | .48  |
| Figure 60: Menu Aide                                                                     | .48  |
| Figure 61: A propos d'UniFoilPrinter                                                     | .49  |
| Figure 62: Logiciel d'aide intégré                                                       | .50  |
| Figure 63: Désinstallation d'UFP PC Tool via le menu Démarrer                            | .51  |
| Figure 64: Désinstallation d'UFP PC Tool via le Panneau de Configuration                 | .51  |
| Figure 65: Désinstallation d'UFP PC Tool via la configuration d'Installation du logiciel | .52  |
| Figure 66: Dimensions de couverture, avec Fenêtre                                        | .56  |

### 1 A PROPOS DE CE MODE D'EMPLOI

Ce mode d'emploi vous informe des connaissances de base requises afin de pouvoir installer et d'utiliser l' « UniFoilPrinter » et les applications qui lui sont associées.

Ce manuel est organisé en différentes sections en fonction du thème abordé dans le but de faciliter l'obtention des informations par l'utilisateur.

La section 2 est une introduction de base de l'UniFoilPrinter.

Les informations nécessaires pour configurer et commencer à travailler sont brièvement abordées dans la section 3, tandis que la section 4 traite des rubans utilisés lors de l'impression.

Le logiciel associé à cette application est présenté en section 5 suivie d'une brève analyse des questions fréquemment posées (FAQ) et des problèmes rencontrés en section 6 et 7.

Des informations complémentaires sont fournies sous forme d'annexes à la fin de ce guide.

### 2 A PROPOS DE L'UNIFOILPRINTER

### 2.1 Introduction

L'UniFoilPrinter est une imprimante utilisée pour l'impression de caractères ou de symboles sur des surfaces planes de format A3 en papier, plastique, carton. Le modèle est créé en utilisant le logiciel PC Tool fourni par Unibind.

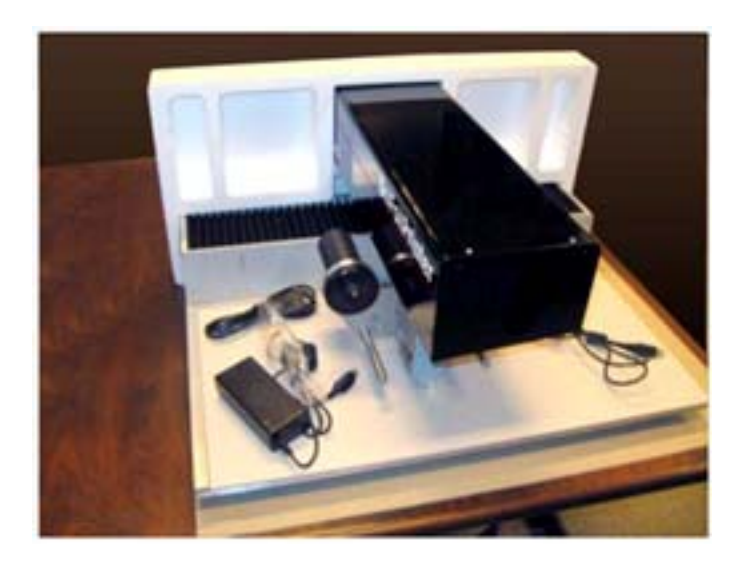

Figure 1: UniFoilPrinter

### **3 DEMARRAGE**

### 3.1 Déballage

L'uniFoilPrinter est livré dans un emballage en carton comme indiqué en figure 2 et figure 3.

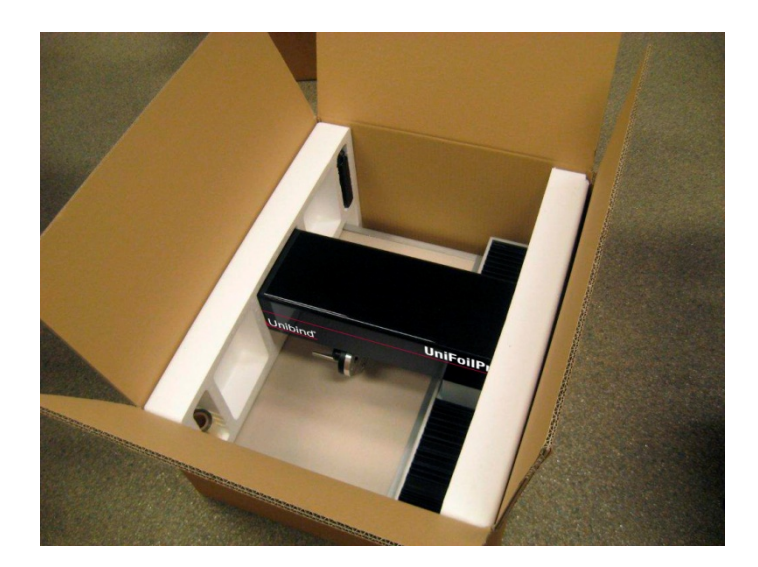

Figure 2: UniFoilPrinter emballé (Vue intérieure)

Attention : sortir la machine avec les protections en polystyrène.

### 3.1.1 Dans l'emballage

L'emballage contient l'UniFoilPrinter comme indiqué en figure 2 et figure 3, incluant un rouleau et les autres accessoires requis pour le fonctionnement de l'UniFoilPrinter.

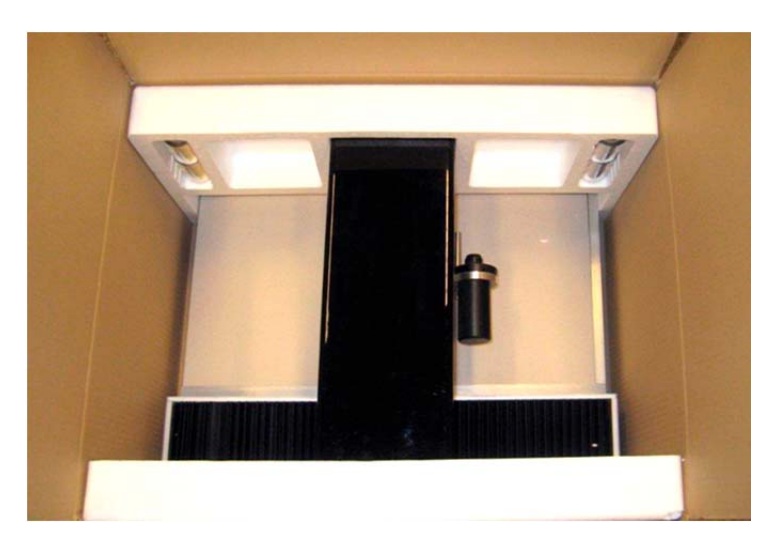

Figure 3: UniFoilPrinter emballé (Vue de dessus)

Attention: le carton plat et la mousse placés sur le plateau d'impression sont des accessoires à conserver (pour des protections futures).

### 3.1.2 Description de l'imprimante

La Figure 4 montre les principaux composants de l'UniFoilPrinter.

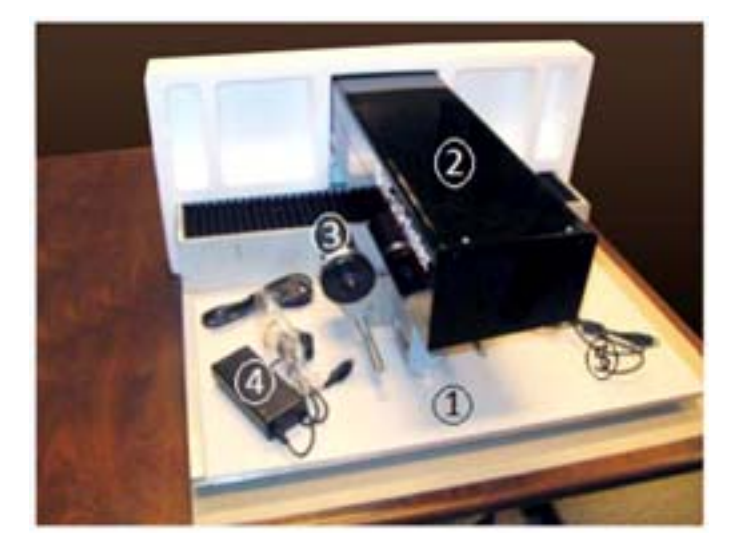

Figure 4: Les composants de l'UniFoilPrinter

La base en aluminium (1) est le plateau principal sur lequel sont placées les couvertures à imprimer.

La tête d'impression (2) est placée au-dessus du plateau, elle est mobile et se déplace durant le processus d'impression sur le plateau principal.

La tête comprend 1 cylindre (3) de chaque côté qui supporte le ruban.

Le cordon d'alimentation (4) fournit le courant électrique de la machine, alors qu'un câble USB (5) est utilisé pour connecter l'imprimante à l'ordinateur.

### 3.2 L'installation UniFoilPrinter

### 3.2.1 Connecter l'UniFoilPrinter

- Placez l'UniFoilPrinter sur une table,
- Installez le ruban ainsi que le rouleau récepteur sur les cylindres supports de la tête d'impression,
- · Connectez le câble USB de l'UniFoilPrinter à l'ordinateur,
- Connectez le câble d'alimentation de la machine au courant.

### 3.2.2 Installer le logiciel de l'UniFoilPrinter

• Reportez-vous à la section 5.2 de ce manuel afin de suivre les étapes de l'installation.

### 3.2.3 Réglage initial

Le calibrage est le processus durant lequel le matériel se prépare et corrige les éventuelles erreurs de traitement liées à la position de la tête d'impression afin d'obtenir une impression plus précise des couvertures. Pour plus de détails, vous pouvez vous reporter à la section 5.7.4 de ce manuel.

### 4 RUBANS

### 4.1 A propos des rubans Unibind

Le ruban Unibind (figure 5) est utilisé pour réaliser le marquage des couvertures.

Deux rouleaux sont fournis avec le ruban, un plein et un autre vide qui est utilisé comme récepteur du ruban usagé ; les deux doivent être utilisés simultanément. Le ruban sera ainsi déroulé de l'un vers l'autre durant le processus d'impression.

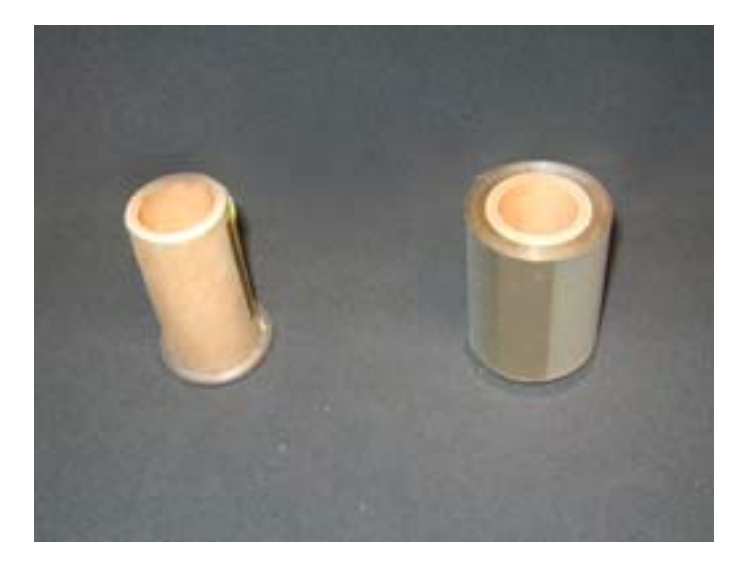

Figure 5: Ruban Unibind

### 4.2 Insérer le ruban

Pour insérer le ruban; placez les deux rouleaux sur les cylindres prévus à cet effet, l'un sera plein et l'autre vide comme indiqué sur la figure 6.

Assurez-vous que la face brillante du rouleau soit située sur le dessus.

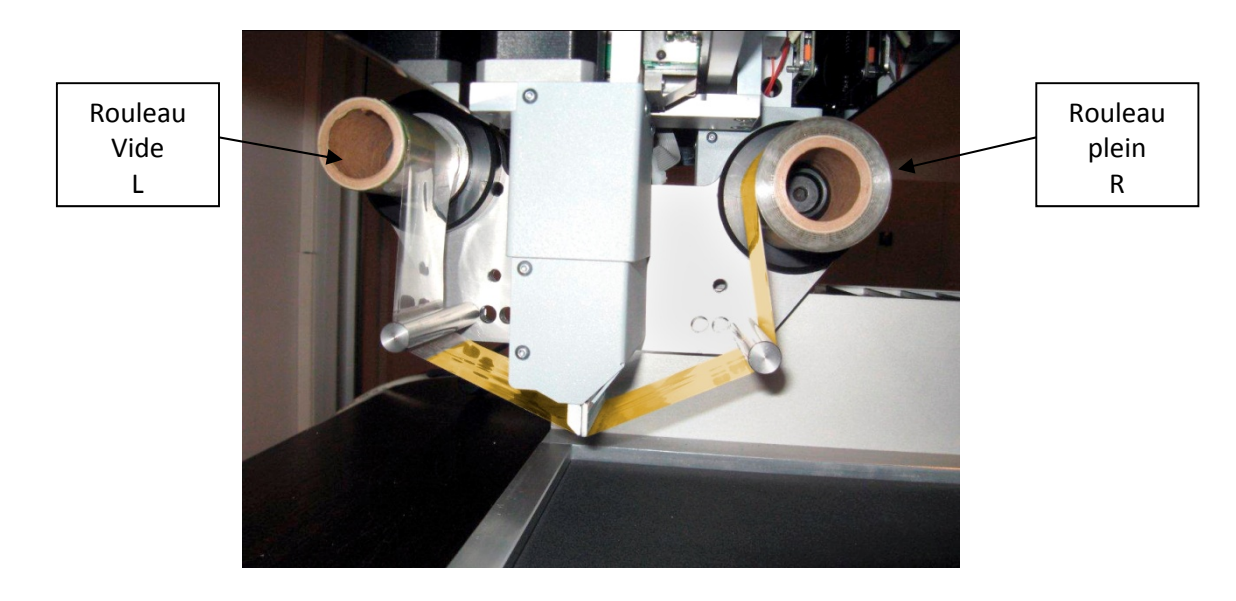

Figure 6: Le ruban est inséré sur les cylindres de la tête d'impression

### 4.3 Changer le ruban

Pour changer le ruban, l'utilisateur devra retirer simultanément, en tirant droit vers lui, les deux rouleaux.

Ou

Il devra couper le ruban situé sur le cylindre R qui doit être changé. Placer le nouveau ruban au même emplacement et le reconnecter au rouleau L.

### **5 LOGICIEL PC UNIFOILPRINTER**

### 5.1 Introduction

Le logiciel de l'UniFoilPrinter ("UniFoilPrinter PC Tool"), est utilisé comme interface entre l'utilisateur et l'UniFoilPrinter. Cette partie du guide traite des savoir-faire de base afin d'installer et utiliser l'UniFoilPrinter PC Tool.

L'UniFoilPrinter PC Tool et les pilotes associés ont besoin d'être installés sur l'ordinateur de l'utilisateur. Les informations et les images fournies dans ce manuel ont été réalisées sous Microsoft Windows 7. Il peut donc exister une légère différence en fonction de votre environnement informatique.

### 5.2 Installation

Rendez-vous sur le site internet : <u>www.unibind.com</u> afin de télécharger le programme d'installation.

Il y a deux applications à télécharger comme indiqué sur la figure 7 afin de pouvoir installer correctement l'"*UniFoilPrinter PC Tool*". Contactez votre fournisseur si ces fichiers ne sont pas disponibles dans la source d'installation.

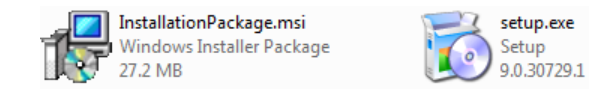

Figure 7: Applications requises pour l'installation

Afin d'installer l'*"UniFoilPrinter PC Tool »,* ouvrez le dossier téléchargé contenant les deux fichiers. Lancez *"setup.exe"* pour installer le logiciel et les pilotes associés puis suivez les étapes indiquées ci-dessous :

 Veuillez patienter pendant que l'installation s'initialise. Un écran similaire à la figure 8 apparait lorsque l'initialisation est complète. Cliquez sur le bouton « Next » afin de poursuivre les étapes de l'installation du logiciel.

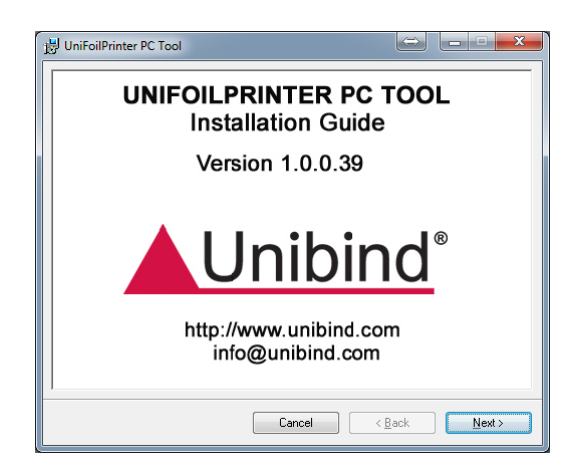

Figure 8: Ecran de démarrage de l'installation

2. Cliquez sur le bouton "Next" de l'écran de bienvenue (comme indiqué en figure 9)

| 岃 UniFoilPrinter PC Tool                                                                                                    |                                                                 |
|----------------------------------------------------------------------------------------------------|-----------------------------------------------------------------|
| Welcome to the UniFoilPrinter PC Tool Setup<br>Wizard                                                                                                    | <u>Jnibind</u> °                                                |
| The installer will guide you through the steps required to install UniFoilPrinter PC computer.                                                                                                    | Tool on your                                                    |
| WARNING: This computer program is protected by copyright law and internation<br>Unauthorized duplication or distribution of this program, or any portion of it, may<br>or criminal penalties, and will be prosecuted to the maximum extent possible und<br>Cancel Cancel CBack | nal treaties.<br>esult in severe civil<br>er the law.<br>Next > |
|                                                                                                    |                                                                 |

Figure 9: Ecran de Bienvenue de l'installation

3. Une licence (figure 10) est présentée à l'utilisateur. Sélectionnez "*l Agree*" dans les options de licence puis cliquez sur le bouton "Next".

| 😸 UniFoilPrinter PC Tool                                                                  |                                                                                                    |
|-------------------------------------------------------------------------------------------|----------------------------------------------------------------------------------------------------|
| License Agreemen                                                                          | t                                                                                                    |
|                                                                                           | <u>▲Unibind</u>                                                                                                    |
| Please take a moment to read t<br>Agree", then "Next". Otherwise                          | he license agreement now. If you accept the terms below, click "I<br>click "Cancel".                                                            |
| By downloading or installin<br>agreement. The term 'Softw<br>Industries N.V. and also the | g this software, you accept all the terms and conditions of this<br>vare' shall include any upgrades, modified version by Peleman<br>documents. |
| 1. Copyright                                                                              |                                                                                                    |
| The copyright of this softwa                                                              | are is owned by Peleman Industries N.V.                                                                                                    |
| 2. Restrictions                                                                           |                                                                                                    |
| Valuara parmitted to use th                                                               | no cofficiero en a cinale computer aurod er lessed hu veu. Veu                                                                                  |
| I Do Not Agree                                                                            | ○ I Agree                                                                                                    |
|                                                                                           |                                                                                                    |

Figure 10: Ecran de licence

4. Comme indiqué en figure 11, il est demandé à l'utilisateur s'il souhaite que des raccourcis des programmes soient créés sur son bureau. A vous de choisir les raccourcis qui vous intéressent puis de cliquer sur le bouton « Next ».

| UniFoilPrinter PC Tool                                                                                         |
|----------------------------------------------------------------------------------------------------|
| Create Program Shortcuts                                                                                       |
| <u>Unibind</u> <sup>®</sup>                                                                                    |
| Setup may create shortcuts for the program on Desktop and Quick Launch. Do you want to create these shortcuts? |
| Yes, create shortcut on Desktop                                                                                |
| Yes, create shortcut on Quick Launch                                                                           |
|                                                                                                    |
|                                                                                                    |
|                                                                                                    |
|                                                                                                    |
| Cancel < Back Next >                                                                                           |

Figure 11: Ecran de configuration des raccourcis bureau

5. Sélectionnez la destination de l'installation du programme comme indiqué figure 12. Après avoir sélectionné l'emplacement, cliquez sur le bouton « Next » afin de continuer le travail.

| 🖞 UniFoilPrinter PC Tool                                                                                     |
|----------------------------------------------------------------------------------------------------|
| Select Installation Folder                                                                                   |
| <u>▲Unibind</u> °                                                                                            |
| The installer will install UniFoilPrinter PC Tool to the following folder.                                   |
| To install in this folder, click "Next". To install to a different folder, enter it below or click "Browse". |
| Eolder:<br>C-\Program Files (x86)\Trentino Systems Aps\UniFoilPrinter PC Tool\<br>Disk Cost                  |
| Install UniFoilPrinter PC Tool for yourself, or for anyone who uses this computer:                           |
| © <u>E</u> veryone                                                                                           |
| Ø Just me                                                                                                    |
| Cancel (Back Next>                                                                                           |

Figure 12: Ecran d'installation du système

6. Vous pouvez revenir en arrière si l'une des options que vous avez choisies ne vous convient pas en cliquant sur le bouton "Back" (figure 13). Après cela, cliquez sur le bouton « Next » pour confirmer les options et démarrer le processus d'installation.

|   | UniFoilPrinter PC Tool                                                     |
|---|----------------------------------------------------------------------------|
|   | Confirm Installation                                                       |
|   | The installer is ready to install UniFoilPrinter PC Tool on your computer. |
| 1 | Click "Next" to start the installation.                                    |
|   |                                                                            |
|   |                                                                            |
|   |                                                                            |
|   |                                                                            |
|   |                                                                            |
|   |                                                                            |
|   |                                                                            |
|   | Cancel < <u>B</u> ack Next>                                                |

Figure 13: Ecran de confirmation d'installation

7. Merci de patienter lorsque l'écran figure 14 vous montre l'état de progression du chargement du logiciel.

| 谩 UniFoilPrinter PC Tool                   |               |
|--------------------------------------------|---------------|
| Installing UniFoilPrinter PC Tool          |               |
| UniFoilPrinter PC Tool is being installed. |               |
| Please wait                                |               |
| Cancel                                     | < Back Next > |

Figure 14: Ecran de progression de l'installation

L'assistant d'installation du pilote apparait durant le processus d'installation comme sur la figure
 15. Cliquez sur le bouton « Next » afin de lancer le pilote d'installation.

| Device Driver Installation Wizard |                                                                                                    |  |
|-----------------------------------|----------------------------------------------------------------------------------------------------|--|
|                                   | Welcome to the Device Driver<br>Installation Wizard!<br>Inswizard helps you install the software drivers that some<br>computers devices need in order to work. |  |
|                                   | < Back Next > Cancel                                                                                                    |  |

Figure 15: Ecran de l'assistant d'installation

9. Merci de patienter lorsque qu'un écran similaire à la figure 16 apparaît, vous montrant la progression du processus d'installation.

| Device Driver Installation Wizard                                           |
|-----------------------------------------------------------------------------|
| The drivers are now installing                                              |
| Please wait while the drivers install. This may take some time to complete. |
| < Back Next > Cancel                                                        |

Figure 16: Ecran d'attente de l'installation

10. Si le pilote associé n'est pas installé sur votre ordinateur, l'écran figure 17 peut apparaître durant l'installation. Sélectionnez *"Install this driver software anyway"* afin d'installer le pilote requis permettant le lien entre le logiciel d'application et le logiciel d'impression.

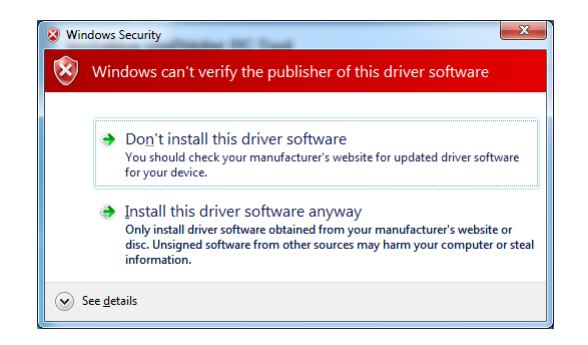

Figure 17: Ecran de confirmation de l'installation du pilote.

11. Un écran similaire à la figure 18 apparaîtra lorsque l'installation du pilote sera terminée. Appuyez sur le bouton *"Finish"* afin de compléter et fermer l'installation du pilote et de continuer avec le lancement de l'installation principale.

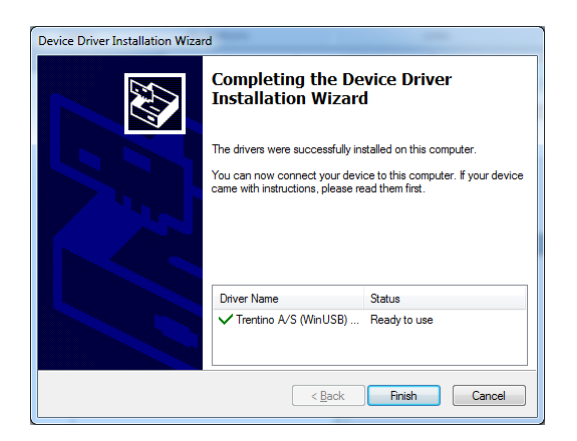

Figure 18: Ecran d'achèvement de l'installation du pilote

12. Un écran similaire à la figure 19 apparaîtra quand l'installation du logiciel et des pilotes associés sera finie. Cochez l'option *"Launch UniFoilPrinter PC Tool"*, si vous désirez lancer le logiciel en fermant l'application. Cliquez sur le bouton « Close » pour compléter et fermer le programme d'installation.

| 聞 UniFoilPrinter PC Tool                                                                                                    |                                                                    |
|----------------------------------------------------------------------------------------------------|--------------------------------------------------------------------|
| Installation Complete                                                                                                    | <b>Unibind</b> °                                                   |
| UniFoilPrinter PC Tool has been successfully installed.                                                                                                    |                                                                    |
| Click "Close" to exit.                                                                                                    |                                                                    |
| I Launch UniFoilPrinter PC Tool                                                                                                    |                                                                    |
| Please use Windows Update to check for any critical updates to the<br>that if UniPrinter is already connected with the system, you may need<br>to establish communication with it. | NET Framework. Please note<br>d to restart the UniPrinter in order |
| Cancel                                                                                                    | < Back                                                             |

Figure 19: Ecran montrant l'installation terminée

### 5.3 Lancement de l'application

Pour lancer l'application après l'installation, allez dans « Tous les programmes » dans le menu « Démarrer », recherchez "*UniFoilPrinter PC Tool*" et sélectionnez "*UniFoilPrinter PC Tool*" comme sur la figure 20.

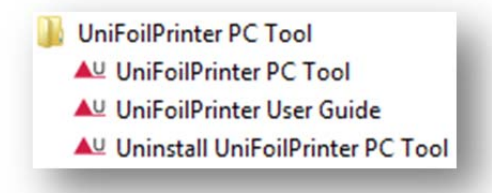

Figure 20: Options disponibles dans "Tous les programmes" du menu "Démarrer"

La nouvelle application se lance comme indiqué sur la figure 21.

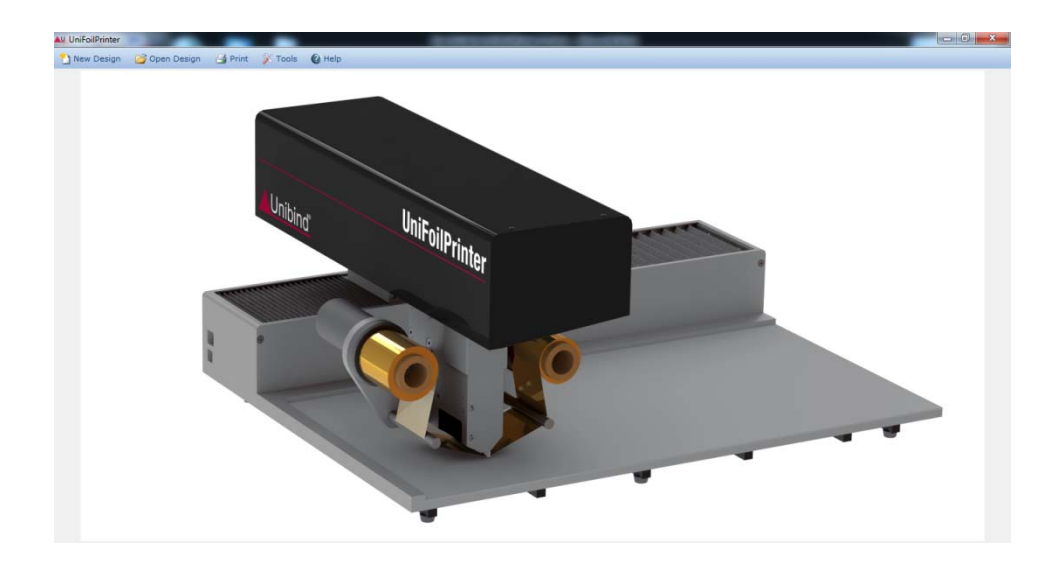

Figure 21: UniFoilPrinter PC Tool

Le programme peut également être lancé par le raccourci présent sur le bureau de l'utilisateur ou dans sa barre des tâches. Ces raccourcis sont disponibles uniquement si vous les avez sélectionnés lors de l'installation du programme.

### 5.4 Création d'un nouveau modèle

Pour créer un nouveau modèle, cliquez sur l'option "New Design" dans la barre d'outils de l'application. Une nouvelle fenêtre s'affiche et une boite de dialogue s'ouvre comme ci-dessous figure 22:

| Select template           |                          |     |
|---------------------------|--------------------------|-----|
| Select Template           | 2                        |     |
| Place object on printer i | n one of following ways: |     |
|                           |                          | E v |
| Attention! <              | Printing Direction       | E 3 |

Figure 22: Boite de dialogue pour la sélection d'un nouveau modèle

Choisissez le modèle dans la liste proposée, vous pouvez choisir l'orientation de l'impression. Les noms des gabarits sont les noms des produits Unibind.

Assurez-vous que l'objet à imprimer correspond bien au modèle sélectionné. Une erreur pourrait causer de graves dommages à l'imprimante.

Quand un gabarit a été sélectionné, les orientations disponibles vous sont proposées (figure 23). Placez l'objet ouvert sur l'imprimante dans la même position que celle sélectionnée à l'écran. Pour plus d'informations au sujet de l'orientation, reportez-vous à la section 5.4.1.

23

| Select template                                                                              | ×                   |
|----------------------------------------------------------------------------------------------|---------------------|
| Select Template UniHardcover M A4 Portrat  Place object on printer in one of following ways: |                     |
|                                                                                              |                     |
| Attention! Printing Direction >                                                              | Design Print Cancel |

Figure 23: Epreuve pour sélectionner le modèle approprié et son orientation

Cliquez sur le bouton « Design Print » pour ouvrir la base qui sélectionne le gabarit et son orientation. Un écran similaire à la figure 24 apparaîtra.

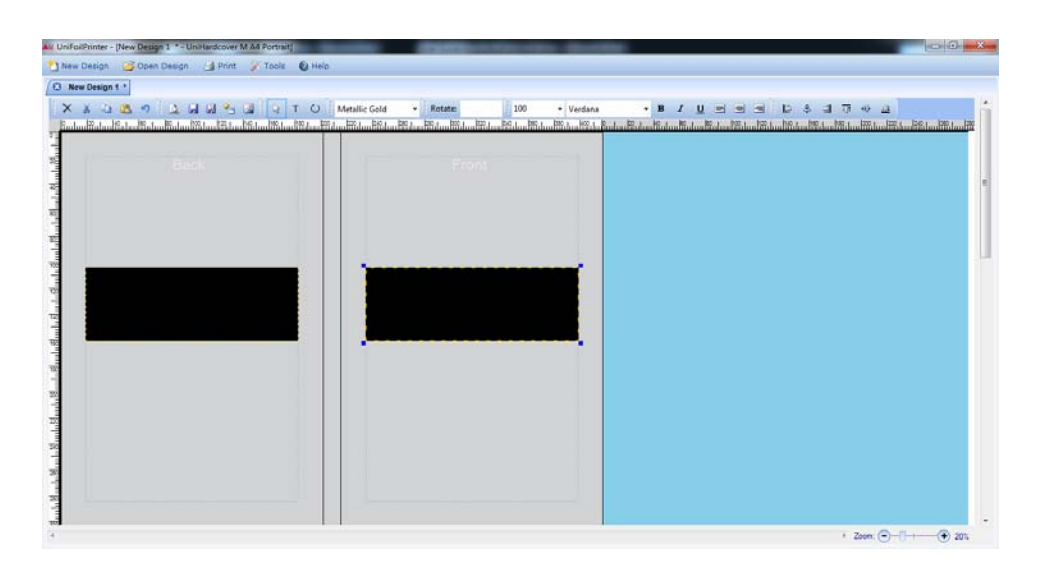

Figure 24: Fenêtre de conception où apparaissent les modèles et orientations sélectionnés

Il est maintenant possible de préparer le texte, les dessins, les graphiques à imprimer en s'aidant des outils présents dans la barre d'outils. Vous pouvez vous référez à la section 5.4.5 de ce document pour plus d'informations sur cette barre d'outils.

Vous pouvez vous reporter aux éléments ci-dessous pour de plus amples informations :

### 5.4.1 Orientation de l'objet

Il est important de conserver à l'esprit deux choses concernant l'orientation de l'objet:

- L'UniFoilPrinter peut imprimer sur une plage de 57 mm en raison de la largeur du film
- L'impression se fait de la gauche vers la droite.

Les modèles doivent donc être intégrés dans cette plage. Si vous souhaitez en savoir plus, vous pouvez vous reporter à la section 5.4.3 En fonction de l'élément que vous souhaitez insérer dans la zone d'impression, l'orientation doit être prise en compte.

#### Imprimer sur le rail de la couverture

Il est important de noter qu'il n'est possible d'imprimer sur le rail de couverture, que lorsque celui-ci est placé horizontalement. La Figure 25 illustre le placement de la zone d'impression en fonction de l'orientation de la couverture.

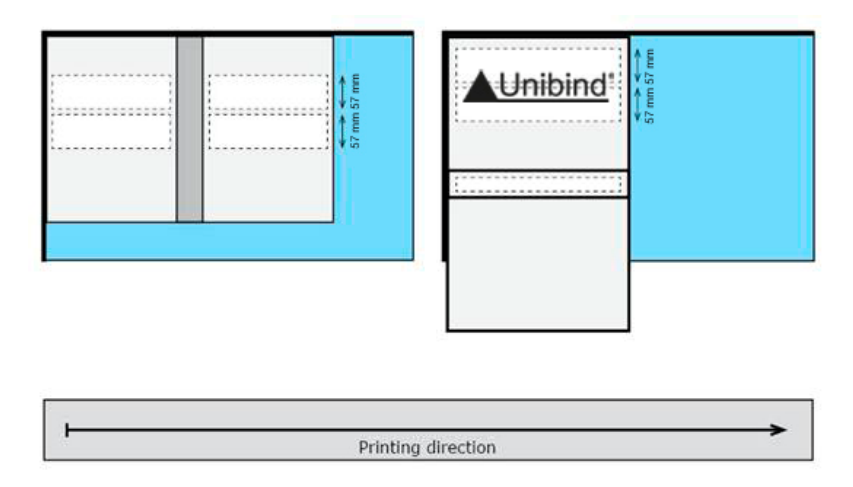

Figure 25: Rail en position verticale (gauche) et rail en position horizontale (droite)

Bon à savoir

- Les éléments à l'intérieur de la zone d'impression peuvent être tournés dans tous les sens, mais la direction de la zone d'impression est définie lorsque l'orientation de l'objet est sélectionnée.
- L'orientation verticale ou horizontale du rail doit être définie lors de la conception et n'est plus susceptible d'être sélectionnée lors de la réalisation de la face et du dos de la couverture.
- L'orientation est enregistrée lors de la conception. Si vous désirez créer un modèle contenant plus d'une orientation, il est nécessaire de créer plusieurs modèles différents pour le même gabarit.

#### 5.4.2 Les différentes parties de l'objet à imprimer

#### **Couverture avec rail**

Une couverture avec un rail devra toujours être placée ouverte sur l'imprimante. La face du dessus est la face imprimée. La couverture dispose généralement de 3 parties imprimables : La face avant, la face arrière et le rail.

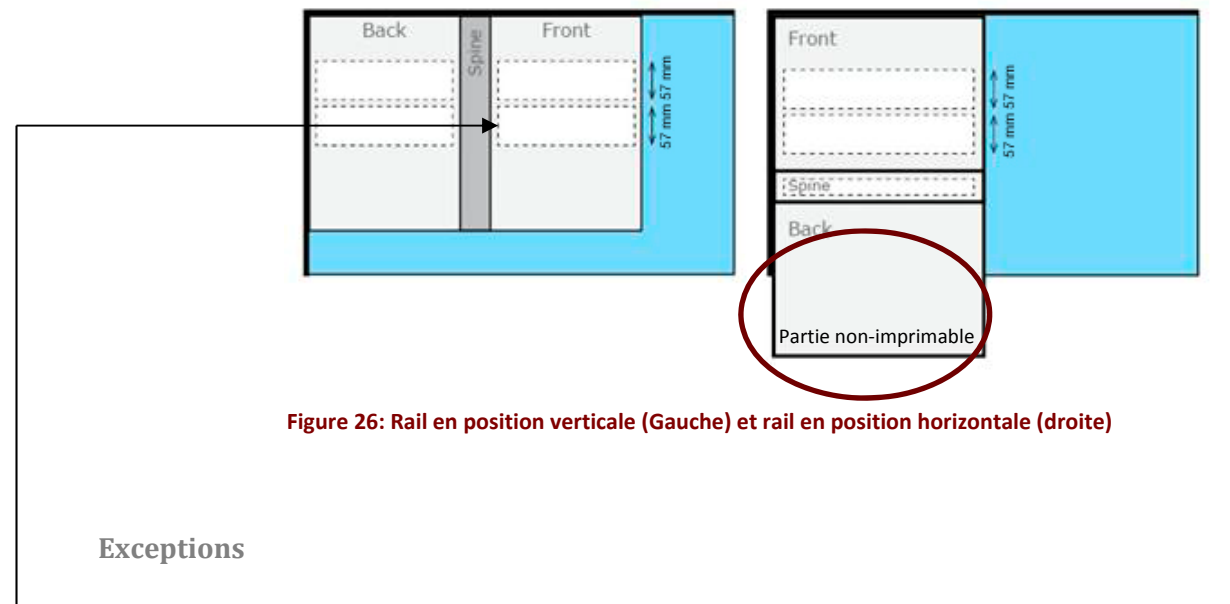

- • Lorsque la couverture est placée en position verticale, le rail n'est pas imprimable.
- Lorsque la couverture est placée en-dehors de la zone d'impression de la table, la partie basse est non-imprimable comme montré figure 26 (orientation horizontale de la couverture).

#### 5.4.3 Zones d'impression

Les zones d'impression sont les fenêtres blanches qui sont utilisées pour ajouter des éléments dans un modèle. Par défaut une zone d'impression est placée sur chaque côté imprimable de l'objet lorsqu'il est ouvert. Un utilisateur peut ajouter ou enlever autant de zones d'impression qu'il en a besoin. Pour ajouter une zone d'impression, cliquez sur le bouton « Add Print Area ».

La zone d'impression peut être déplacée de haut en bas jusqu'à la position désirée en la faisant glisser avec la souris aussi bien qu'en utilisant les flèches du clavier.

La zone d'impression peut-être alignée en haut, en bas ou centrer par rapport à l'objet en cliquant sur les boutons d'alignement disponibles dans la barre d'outils décrite en section 5.4.5.

25

Les images peuvent être importées et les textes écrits dans la zone d'impression en utilisant la barre d'outils (Cf. section 5.4.5). Les éléments insérés peuvent être déplacés en utilisant les mêmes options que pour déplacer une zone d'impression. Seuls les éléments placés à l'intérieur de la zone d'impression seront affichés et imprimés.

### 5.4.4 Marges d'impression.

Il n'est pas possible d'imprimer bord à bord. Il existe une marge non imprimable. Cela est fait pour assurer la qualité de l'impression. Ces marges sont définies par le logiciel *"UniFoilPrinter PC Tool"* et ne peuvent pas être modifiées.

L'"UniFoilPrinter PC Tool" ne permet pas de placer des éléments dans cette partie.

### 5.4.5 La barre d'outils

La barre d'outils (figure 27) est visible sur le haut de la fenêtre de création. Elle fournit différentes fonctionnalités pour différentes finalités. La barre d'outils peut être réorganisée comme désirée et sur deux lignes.

| × * ** ** * * * ** | D T S | Metallic Gold | - Rotate: | 100 • Verdana | • B I U = = | ១ ខេងនាភ្លុស |
|--------------------|-------|---------------|-----------|---------------|-------------|--------------|
|--------------------|-------|---------------|-----------|---------------|-------------|--------------|

Figure 27: La barre d'outils

Vous trouverez ci-dessous une brève description de chacune des options de la barre d'outils.

| Groupe 1: Les fonctions                                                                                                    |
|----------------------------------------------------------------------------------------------------|
|                                                                                                    |
| Figure 28: Les fonctions                                                                                                    |
|                                                                                                    |
| <ul> <li>Print preview ( ) ce bouton est utilisé afin de pouvoir visualiser la conception<br/>avant l'impression.</li> </ul>       |
| • Save design ( ) ce bouton est utilisé afin de sauvegarder les                                                                    |
| changements/modifications de la conception.                                                                                        |
| • <i>Save as</i> ( ) ce bouton est utilisé afin de sauvegarder des changements/modifications de la conception sous un nouveau nom. |
| • Add Brint Area (                                                                                                    |
| • Add Print Area ( ) ce bouton est utilise ann d'ajouter une zone d'impression sur<br>une zone sélectionnée.                       |
| <ul> <li>Import Image ( ) ce bouton est utilisé afin d'importer une image du système à la conception.</li> </ul>                   |
| Groupe 2: Les outils                                                                                                    |

| R | T | U |
|---|---|---|
|---|---|---|

Figure 29: Les outils

- 3 ) ce bouton est utilisé pour permettre la sélection, déplacer des Select Tool ( éléments de la conception et la zone d'impression (cf. section 5.4.8).
- Т ) ce bouton est utilisé pour créer une zone de texte, aussi bien que Text Tool ( • pour saisir du texte dans la zone d'impression (cf. section 5.4.7)

Rotate Tool ( ) ce bouton est utilisé afin de pouvoir faire faire une rotation à l'objet sélectionné. Faites glisser l'élément afin de lui faire faire une rotation (cf. section 5.4.9).

Groupe 3: Couleur du ruban

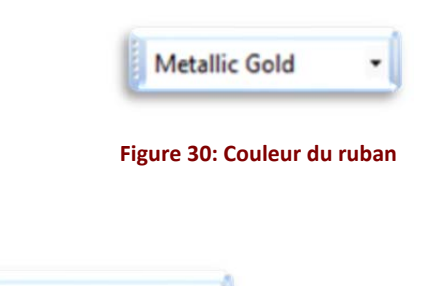

 Foil Color ( Metallic Gold ) cette liste contient la liste des couleurs de rubans disponibles. Sélectionnez la couleur attendue lors de l'impression. Plusieurs couleurs peuvent être sélectionnées (cf. section 5.4.10).

Groupe 4: Mise en page

| 100 - Verdana - B I U = = =                                                                                      |
|----------------------------------------------------------------------------------------------------|
| Figure 31: Mise en page                                                                                          |
| <b>Fort Size</b> (                                                                                               |
| • Font Size ( ) permet de selectionnel la talle de la police de caracteres,                                      |
| <ul> <li>Font Family (</li> <li>Verdana</li> <li>) permet de sélectionner la police de caractères qui</li> </ul> |
| sera utilisée pour la conception. Celle-ci sera automatiquement modifiée en fonction de                          |
| <ul> <li>• Bold ( ) permet de mettre en gras les éléments dans la zone de texte.</li> </ul>                      |
| • <i>Italic</i> ( ) permet de mettre en italique les éléments dans la zone de texte.                             |
| Underline (     ) permet de souligner les éléments dans la zone de texte.                                        |
| <ul> <li>Align Left ( ) permet d'aligner à gauche les éléments dans la zone de texte.</li> </ul>                 |

- Align Center ( ) permet de centrer les éléments dans la zone de texte.
- Align Right ( ) permet d'aligner à droite les éléments dans la zone de texte.

**Groupe 5: Les alignements** 

|     | \$    | 곜 | Ujt | -03- | <u>ull</u> |
|-----|-------|---|-----|------|------------|
| 100 | <br>_ |   | _   |      | _          |

#### Figure 32: Les alignements

- *Align Left* ( ) permet d'aligner les éléments sélectionnés sur le bord gauche de la zone d'impression.
- *Align Center* ( ) permet de centrer horizontalement les éléments sélectionnés dans la zone d'impression.
- Align Right ( ) permet d'aligner les éléments sélectionnés sur le bord droit de la zone d'impression.
- Align Top ( ) permet d'aligner les éléments sélectionnés sur le bord haut de la zone d'impression.
- *Align Middle* ( ) permet de centrer verticalement les éléments sélectionnés dans la zone d'impression.
- *Align Bottom* ( ) permet d'aligner les éléments sélectionnés sur le bord bas de la zone d'impression.

Groupe 6: Fonctions d'édition

| X | x | 6 | 2 | 5 |
|---|---|---|---|---|
|---|---|---|---|---|

#### Figure 33: Barre d'outils – Fonctions d'éditions

- *Delete* ( ) Ce bouton est utilisé pour supprimer les éléments sélectionnés.
- *Cut* ( ) Ce bouton est utilisé pour couper les éléments sélectionnés.
- *Copy* ( 🔄 ) Ce bouton est utilisé pour copier les éléments sélectionnés.
- Paste ( ) Ce bouton est utilisé pour coller les éléments qui ont été coupés ou copiés. Ces mêmes éléments seront collés au centre de la zone d'impression. Si on maintient enfoncée la touche MAJ durant le collage, les éléments seront collés à l'endroit où le curseur est placé.
- Undo ( Ce bouton est utilisé pour annuler les dernières actions.

| Groupe 7: E | Degré de rotation                                                 |
|-------------|-------------------------------------------------------------------|
|             | Rotate:                                                           |
|             | Figure 34: Barre d'outils – Degré de rotation                     |
|             |                                                                   |
|             | Rotate:                                                           |
| • /         | Rotate ( ) Ce champ permet de faire pivoter l'élément sélectionné |
| (           | dans un angle donné. Par défaut l'angle de rotation est de 0°.    |

#### 5.4.6 Sauvegarde de la conception

Pour sauvegarder la nouvelle conception, cliquer sur le bouton « Save » dans la barre d'outils. Une boite de dialogue apparaît alors permettant d'enregistrer dans un fichier le nom de votre nouvelle conception. Les fichiers de conception UniFoilPrinter auront une extension en ".upf". Le chemin d'enregistrement par défaut et de sauvegarde de conception, est le sous-dossier appelé "UniFoilPrinter Designs" situé dans le dossier "Mes Documents".

Il est fortement recommandé de sauvegarder toutes les conceptions UniFoilPrinter, soit dans le fichier par défaut, soit dans un de ses sous-dossiers.

Pour sauvegarder une modification effectuée dans une conception existante, cliquez sur le bouton « Save » dans la barre d'outils et la sauvegarde se fera sous le même nom de fichier.

Pour sauvegarder une conception existante sous un autre nom de fichier, gardez enfoncées les touches « Ctrl » et « MAJ » quand vous cliquez sur « Save » : une boite de dialogue s'ouvrira et vous permettra d'entrer un autre nom de fichier pour enregistrer cette conception.

#### 5.4.7 Insertion de texte et d'images

Du texte et des images peuvent être insérés dans les zones d'impression affichées. Ils apparaitront à l'intérieur du cadre en pointillé, avec des poignées à chaque coin. Les poignées sont affichées dans chaque coin, comme des carrés creux (vides). Les zones de texte et d'images sont en général recommandées pour concevoir des éléments dans ce document. Les Figure 36: Menu définition d'imageFigure 36 et 37 permettent d'illustrer comment les zones de texte et d'image apparaissent.

Pour insérer du texte, on va utiliser le bouton d'outils texte présent dans la barre d'outils. Quand l'outil texte est sélectionné, cliquer à l'endroit désiré dans la zone d'impression. La zone de texte apparaitra alors. Entrer le texte pendant que l'outil texte est sélectionné. Placer le curseur dans n'importe quel emplacement pour éditer le texte.

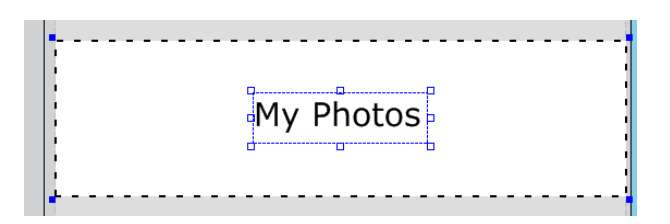

Figure 35: Le texte "My Photos" est dans la zone de texte située dans la zone d'impression

Pour redimensionner la zone de texte, choisissez l'outil de sélection dans la barre d'outils de conception. Une fois la souris positionnée sur les poignées, l'outil de sélection se change en outil de redimensionnement. Cliquez sur le coin tout en conservant le bouton appuyé et faites glisser la souris.

Astuce : double-cliquez sur la zone de texte avec l'outil de sélection et celui-ci se change en outil texte permettant ainsi d'éditer le texte.

Pour insérer des images, ces dernières doivent être importées en utilisant le bouton Import Image dans la barre d'outils de conception. Sélectionner une zone d'impression là où l'image doit être insérée. En appuyant sur le bouton Import Image, une boite de dialogue apparaitra pour rechercher des fichiers image. *Veuillez noter que seuls les fichiers type BMP, GIF, JPG, TIFF et PNG sont acceptés par UnifoilPrinter PC Tool*. Sélectionnez le fichier image souhaité et appuyez sur le bouton « Open ».

Si l'image sélectionnée est dans une échelle de gris ou en couleur, un menu de définition d'image apparait comme montré dans la Figure 36. La définition peut être améliorée et ajustée en utilisant les boutons plus (+) et moins (-). Quand le niveau de définition est satisfaisant, cliquer sur le bouton « Insert ».

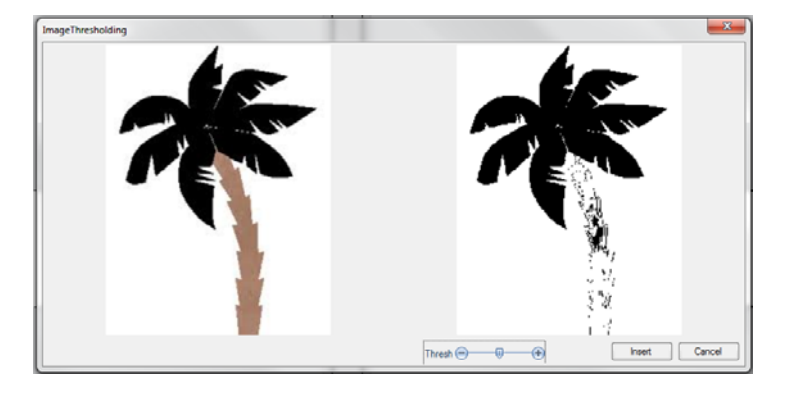

Figure 36: Menu définition d'image

L'image qui apparaitra alors dans la zone d'impression sera comme montrée dans la Figure 37 (image de droite). Utilisez les flèches de déplacement sur votre clavier ou faites glisser la souris pour positionner l'image ou vous le souhaitez.

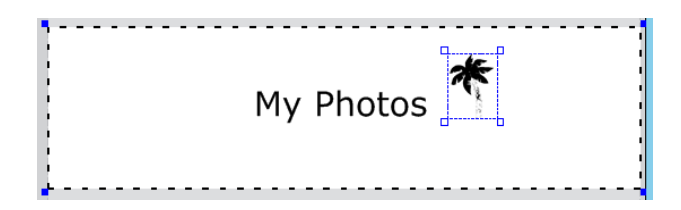

Figure 37: Image de palmier situé dans la zone d'impression.

### 5.4.8 Sélection, Déplacement et Alignement des Eléments

Un élément peut être sélectionné en cliquant sur l'outil sélection comme montrée dans la figure 29, puis en se positionnant sur l'élément. Pour choisir plusieurs éléments, cliquer sur chaque élément en restant appuyé sur la touche « Shift » en même temps.

Un élément peut être déplacé en le sélectionnant avec la souris, en maintenant appuyé le bouton de la souris tout en faisant glisser cette dernière jusqu'à l'endroit désiré. Une limite est posée afin d'éviter que l'élément soit placé complètement hors zone d'impression. Cette limite laisse 70% de l'élément à l'extérieur de la zone (30% à l'intérieur).

Quand l'élément est manipulé en dehors de la zone d'impression, seule reste visible la partie restant à l'intérieur de la zone d'impression et seule cette partie est imprimée. Les éléments peuvent aussi être déplacés en utilisant les flèches de déplacements du clavier.

Un élément peut être aligné sur le haut, le bas ou le milieu, verticalement et horizontalement, de gauche à droite dans sa zone de conception en sélectionnant l'élément et en cliquant sur le bouton approprié (comme montré en figure 32). De la même manière, l'élément peut être glissé à un endroit spécifique, en cliquant dessus avec la souris et en maintenant enfoncé le bouton de la souris, à l'intérieur de sa zone de conception.

Pour plus de détails et d'information sur l'alignement, on peut se référer à la section 5.4.11 de ce document.

Quand plusieurs éléments sont sélectionnés et alignés en utilisant la barre d'outils de la figure 32, tous ces éléments seront alignés à l'identique du premier élément sélectionné. Par exemple, si plusieurs éléments sont alignés à gauche, puis tous ces éléments sont déplacés, excepté le premier élément, alors ils pourront être remis en alignement à la suite, toujours en référence à l'alignement du premier élément.

#### 5.4.9 Rotation d'Eléments

L'utilisateur peut faire pivoter l'élément aussi bien manuellement qu'avec le bouton de rotation comme montré en figure 29, ou entrer automatiquement la valeur de l'angle souhaité dans le champ de rotation comme montré en figure 34.

Pour faire pivoter manuellement l'élément, l'utilisateur doit sélectionner l'élément et cliquer sur le bouton de rotation de la barre d'outils comme montré en figure 29. Revenir sur l'élément, faire glisser la souris tout en maintenant le bouton de la souris enfoncé jusqu'à ce que l'élément atteigne l'angle de rotation souhaité.

Le champ de rotation dans la barre d'outils (figure 34) permettra également de visualiser la valeur de l'angle de l'élément sélectionné. L'utilisateur peut aussi faire pivoter l'élément sélectionné, en entrant la valeur de l'angle de rotation souhaité dans le champ de rotation.

Astuce : en pressant en même temps la touche « Shift » du clavier, le bouton de rotation peut-être temporairement utilisé comme un outil de sélection

Veuillez noter que quand plusieurs éléments ont été sélectionnés, chaque élément pivotera sur lui-même en restant au même endroit. Pour plus de détails et d'information sur la sélection d'éléments, on peut se référer à la section 5.4.8 de ce document.

#### 5.4.10 Rubans de couleur

UniFoilPrinter prend en charge tous les rubans de couleur Unibind. Chaque couleur est appliquée en couche (films). Par défaut, le ruban de couleur sélectionné est « Metallic Gold ». Si un autre ruban couleur doit être utilisé pour imprimer, il peut être sélectionné dans la barre d'outils de conception et changé sur le support.

Plusieurs couleurs peuvent être ainsi traitées sur un seul objet. Les éléments insérés dans une certaine couleur restent visibles, même quand une autre couleur de ruban est sélectionnée pour travailler. Par contre, pour sélectionner de nouveau le texte ou l'image, il faut remettre sa couleur d'origine dans la sélection « Layers ».

Seuls les éléments conçus avec la couleur du ruban en place dans la machine seront imprimés. L'utilisateur sera guidé par le logiciel à chaque changement de ruban et dès qu'il en aura besoin.

Il est possible de créer de nouvelles couches en sélectionnant « New Layer » dans la liste de ruban (figure 30). Entrez le nom de la couche voulue et choisissez la couleur dans la liste. Le nom de la nouvelle couche apparaitra dans la liste de rubans et peut être utilisée comme n'importe quelle autre couche.

#### 5.4.11 Règle et Lignes directrices

La règle est habituellement utilisée pour aligner les éléments dans la fenêtre de conception, à des emplacements spécifiques. On peut voir 2 types de règles pendant la conception, à savoir la règle horizontale et la règle verticale. La règle horizontale est affichée tout en haut de la fenêtre de conception et est utilisée pour aligner les éléments horizontalement.

La règle verticale est affichée sur le côté gauche de la fenêtre de conception et est utilisée pour aligner les éléments verticalement. La zone vide/blanche de la règle correspond à la zone permise ou les éléments peuvent être placés, tandis que la zone grise indique que l'on ne peut pas y insérer d'élément. Cette zone inactive (zone grise) correspond aux marges d'impression ou aux parties de l'objet non prises en charge par les fonctions imprimantes.

Pour plus de détails et d'information concernant les marges d'impressions et également les zones d'impressions, on peut respectivement se référer aux sections 5.4.2 et 5.4.4 de ce document.

Par défaut les règles sont toujours affichées pendant la conception. Mais l'on peut afficher / cacher les règles en utilisant les paramètres dans les outils disponibles. Le millimètre (mm) est l'unité choisie par défaut pour les mesures. On peut changer ces unités en allant les modifier dans les paramètres.

Pour plus de détails et d'information concernant l'affichage des règles et les modifications d'unités, on peut respectivement se référer aux sections 5.7.1 de ce document.

Les lignes bleues claires des lignes directrices utilisées pour aligner les éléments, sont non imprimables (figure 38) et correspondent à des mesures spécifiques sur la règle. Pour placer des lignes directrices horizontales, l'utilisateur devra cliquer sur la règle du haut tout en maintenant le bouton enfoncé et faire glisser le curseur sur la zone de conception jusqu'à la position souhaitée. De la même façon, l'utilisateur devra cliquer sur la règle de gauche pour obtenir le même résultat.

L'utilisateur peut ajouter autant de lignes directrices que sa conception en requiert. De la même façon, pour déplacer les lignes directrices, cliquer dessus en maintenant enfoncé le bouton et les faire glisser à l'endroit voulu.

|                | open onlyn            | A TOOR OTHE               | P :               |                               |                               |                                |                                        |                          |
|----------------|-----------------------|---------------------------|-------------------|-------------------------------|-------------------------------|--------------------------------|----------------------------------------|--------------------------|
| New Design 1 * |                       |                           |                   |                               |                               |                                |                                        |                          |
| X 4 45         | · 7 19 19 -           | Q T U                     | Metallic Gold     | Rotate: 10                    | 0 • Verdana                   | • B I U = =                    | · · · · · · · · · · · · · · · · · · ·  |                          |
| duuliidada     | dialantinan finantina | - filidendilidendiliden f | idautidautidautid | antifidantifidantifidan Pitda | alifidamilifidamilifida finda | utionalianalian finantionalian | alifahadifahadifi dashi dashi dashi da | attishedilistedilistedil |
|                |                       |                           |                   |                               |                               |                                |                                        |                          |
|                |                       |                           |                   |                               |                               |                                |                                        |                          |
|                |                       |                           |                   |                               |                               |                                |                                        |                          |
|                |                       |                           |                   |                               |                               |                                |                                        |                          |
|                |                       |                           |                   |                               |                               |                                |                                        |                          |
|                |                       |                           |                   |                               |                               |                                |                                        |                          |
|                |                       |                           |                   |                               |                               |                                |                                        |                          |
|                |                       |                           |                   |                               |                               |                                |                                        |                          |
|                |                       |                           |                   |                               |                               |                                |                                        |                          |
| -              |                       |                           |                   |                               |                               |                                |                                        |                          |
|                |                       |                           |                   |                               |                               |                                |                                        |                          |
|                |                       | 0.0                       |                   |                               |                               |                                |                                        |                          |
|                |                       |                           |                   |                               |                               |                                |                                        |                          |
|                |                       |                           |                   |                               |                               |                                |                                        |                          |
|                |                       |                           |                   |                               |                               |                                |                                        |                          |
|                |                       |                           |                   |                               |                               |                                |                                        |                          |
|                |                       |                           |                   |                               |                               |                                |                                        |                          |
|                |                       |                           |                   |                               |                               |                                |                                        |                          |

Figure 38: Règles et lignes directrices, pour l'alignement

### 5.4.12 Le Zoom

On peut zoomer et dé-zoomer dans la fenêtre de conception en utilisant le curseur avec les boutons plus (+) et moins (-), placé en bas à droite de la fenêtre (Figure 39).

| Zoom: -            | - 20%   |
|--------------------|---------|
|                    |         |
| Figure 39: Curseur | du zoom |

Zoomer est également possible grâce au bouton « print preview » présent dans la barre d'outils.

### 5.5 Ouvrir document de conception

Pour ouvrir un document de conception, cliquez sur "Open Design" dans le menu présent dans la partie supérieure de la fenêtre. Une boite de dialogue s'affichera, et le fichier pourra être sélectionné et ouvert. Les fichiers de conception UniFoilPrinter auront une extension en « .upf".

### 5.6 Impression

Pour imprimer les conceptions, le document doit être ouvert et l'application active. Cliquer sur le bouton "Print" présent dans le menu (partie supérieure de la fenêtre). De même, un nouveau document peut également être imprimé peu de temps après l'achèvement de sa conception en cliquant sur le bouton "Imprimer" sans fermer le document.

Suivez attentivement les instructions afin d'obtenir des résultats d'impression parfaits.

### 5.7 Les Outils

En plus des outils de la barre pour la conception, des outils supplémentaires sont également fournis avec UniFoilPrinter PC Tool. Ces outils supplémentaires sont liés à différents paramètres : vérification des mises à jour, formulaire de contact (en cas de problème et de questions), étalonnage de l'UniFoilPrinter, création de nouveaux modèles, gestion des modèles existants, etc... Un bref aperçu de ces outils supplémentaires vous sont communiqués ci-dessous à titre de références.

### 5.7.1 Paramètres

La table des paramètres, disponible dans la barre d'outils (Figure 400), permet la personnalisation de l'application en fonction des paramètres sélectionnés par l'utilisateur.

| O New Design 1 * / O Tools | A HOUR A HOUR                 |                         |  |
|----------------------------|-------------------------------|-------------------------|--|
|                            |                               |                         |  |
| Settings                   | Adjust Settings               |                         |  |
| Check for updates          |                               |                         |  |
| Request for service        | Units mm                      | nch                     |  |
| Calibrate                  |                               |                         |  |
| Create new template        | Ruler: on                     |                         |  |
| Hanage templates           | Snapping: On                  |                         |  |
| Service Henu               | Automatic search for updates: | en off                  |  |
| About UniFoilPrinter       | Enable all Messages           | Enable                  |  |
|                            | Printing Parameters           | Customize               |  |
|                            | Fol Motor PWM.                | 20 0-                   |  |
|                            | Transportation:               | Move for transportation |  |

Figure 400: Table des paramètres dans la barre d'outils

• <u>Changement d'Unités</u>

Ce paramètre permet de changer (ou pas) les unités sur la règle lors de la création / édition de conceptions. Par défaut, la valeur est en millimètres (mm).

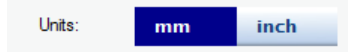

Figure 411: Les unités de valeurs (paramètres dans Outils)

• <u>Afficher / Cacher la règle</u>

Ce paramètre permet d'afficher ou de cacher la règle. L'utilisateur peut décider de cacher ou d'afficher la règle. Par défaut la règle s'affiche.

| Ruler: | on | off |
|--------|----|-----|
|        |    |     |

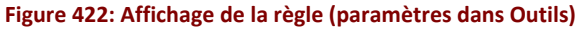

• Accroche magnétique du support

Ce paramètre permet d'activer ou de désactiver la fonction d'accroche magnétique du support. Par défaut la fonction est active.

|  | Snapping: | on | off |
|--|-----------|----|-----|
|--|-----------|----|-----|

Figure 433: Accroche magnétique du support

• Recherche automatique de mises à jour

Ce paramètre permet d'activer ou de désactiver la recherche automatique de mises à jour. Par défaut, elle est activée.

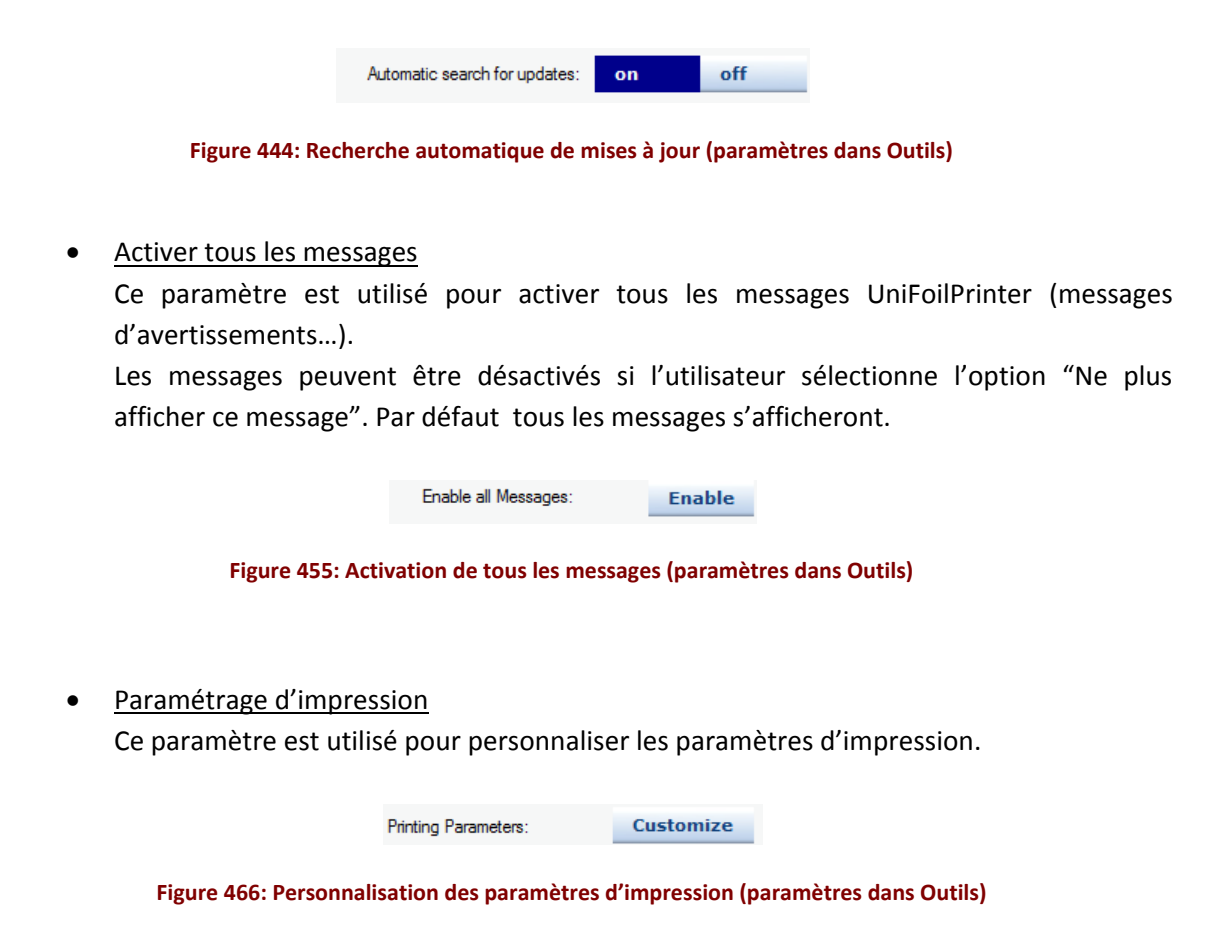

Une boite de dialogue similaire à celle montrée en figure 47 peut être affichée en cliquant sur le bouton « Customize ». Cette boite contient différents paramètres d'impression pour chaque type de rouleaux.

Les paramètres comprennent : le couple, les vitesses d'impression et de gravure pour l'impression des 2 côtés de couvertures (aussi bien du dos que de la face) ainsi que la vitesse d'enroulement du ruban (Cf Motor Speed).

La valeur du couple peut être comprise entre 0 et 240.

La valeur de gravure peut être comprise entre 300 et 2500.

La valeur de vitesse d'impression peut être comprise entre 5 et 25.

La valeur de la vitesse d'impression est convertie en vitesse réelle de telle sorte que, par exemple, une valeur de 25 fournira une vitesse de 2,5 cm / seconde.

| Printing Settings                   |                  | ×             |
|-------------------------------------|------------------|---------------|
| Adjust Printing Sett                | ings             |               |
| Material:                           | Material Name -  |               |
| Auminium<br>Graphite<br>Quartz      | Material: Aumini | um            |
| Azur<br>Buby                        | - Soft Material  |               |
| Gold<br>Bordeaux                    | Side:            |               |
| DarkGreen<br>DarkBlue<br>Black      | Torque:          | 205           |
| PUCoatedMaterial<br>Leather<br>Matt | Burn Time:       | 2100          |
| Clear<br>Iron                       | Print Speed:     | 10            |
|                                     | Motor Speed:     | 26            |
|                                     |                  |               |
| Add New Material                    |                  | Save Settings |

Figure 477: Paramétrages d'Impression

Motor speed

Ce paramètre sert à corriger la vitesse d'enroulement du rouleau. Si la vitesse est élevée, la tension sera plus élevée. La valeur recommandée par défaut dépend du type de matériau de la couverture. Se référer à la section 8.3 pour plus de détails.

|             | Motor Speed: | 26      | -        |              |
|-------------|--------------|---------|----------|--------------|
| Figure 499  | Matar        | d (no.  |          | dana Qutila) |
| Figure 488: | : Motor Spee | ed (pai | rametres | dans Outils) |

Transport

Ce paramètre est utilisé pour bouger la tête en une position préréglée, convenable pour le transport de l'UniFoilPrinter à un emplacement différent. Ce préréglage baisse la tête à 200, 150 mm de la surface afin qu'elle ne subisse aucun dommage lors du déplacement.

Transportation: Move for transportation

Figure 49: Transport (paramètres dans Outils)

### 5.7.2 Vérification des mises à jour

Cet outil est utilisé pour vérifier la disponibilité des mises à jour logiciels. L'UniFoilPrinter doit être connecté au logiciel PC Tool et l'ordinateur à Internet avant de lancer la vérification.

| UnifolPrinter - [Tools]     | a starting to be the              | distantia.                                               |               | 0 |
|-----------------------------|-----------------------------------|----------------------------------------------------------|---------------|---|
| ) New Design 🧭 Open De      | ogn 🚰 Print 🌮 Tools 💿 Help        |                                                          |               |   |
| 3 New Design 1 * / (3 Tools |                                   |                                                          |               |   |
| Settings                    | Press search to check for updates |                                                          |               |   |
| Check for updates           |                                   |                                                          |               |   |
| Request for service         |                                   |                                                          |               |   |
| Calibrate                   |                                   |                                                          | 24            |   |
| Create new template         | Search                            |                                                          |               |   |
| Hanage templates            |                                   |                                                          |               |   |
| Service Henu                | Update pertier ferrirans          | Current Version: Print<br>Available Update Version: Univ | not connected |   |
| About UniFoilPrinter        |                                   |                                                          |               |   |
|                             | Lipdan UnFolPater PC tool         | Current Version 1.0.0<br>Available Update Version: Unkr  | 39<br>awn     |   |
|                             |                                   |                                                          |               |   |
|                             |                                   |                                                          |               |   |
|                             |                                   |                                                          |               |   |
|                             |                                   |                                                          |               |   |
|                             |                                   |                                                          |               |   |
|                             |                                   |                                                          |               |   |
|                             |                                   |                                                          |               |   |
|                             |                                   |                                                          |               |   |
|                             |                                   |                                                          |               |   |

Figure 490: Vérification des mises à jour

Si l'imprimante n'est pas connectée lors de la vérification des mises à jour, un message d'avertissement demandera à l'utilisateur de la connecter avec le système comme indiqué dans la figure 50.

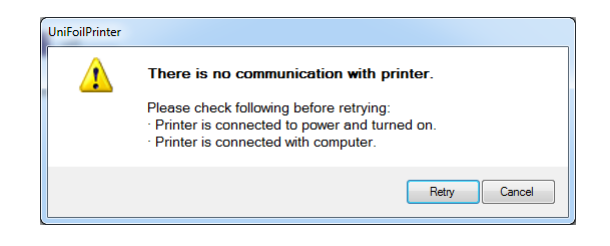

Figure 50: Message d'avertissement : Imprimante non connectée

Dans le même temps si PC Tool n'est pas connecté à internet, un message d'avertissement demandera à l'utilisateur de se connecter avec le serveur comme indiqué dans la figure 51.

| UniFoilPrinter | Sorry, there seems to be a problem with your internet connection. |
|----------------|-------------------------------------------------------------------|
|                | Please reconnect to the internet.                                 |
|                | Retry Close                                                       |

Figure 512: Message d'avertissement : Pas de connection avec le serveur

Quand l'utilisateur clique sur le bouton "Search", l'application se connecte au serveur désigné pour vérifier la disponibilité de nouvelles mises à jour logiciels et micrologiciels. Une barre de progression s'affiche et indique le pourcentage d'achèvement de recherche de mises à jour. Cette barre s'affiche également pendant les mises à jour logiciels et micrologiciels.

L'utilisateur peut cliquer sur "Update Printer firmware" (mise à jour imprimante) pour obtenir la mise à jour du micrologiciel et l'installer sur UniFoilPrinter. Ce bouton s'activera si une nouvelle mise à jour était trouvée sur le serveur.

Pareillement, on peut aussi cliquer sur "Update UniFoilPrinter PC Tool" pour mettre à jour la version courante du logiciel UniFoilPrinter. Ce bouton s'activera si une nouvelle mise à jour était trouvée sur le serveur.

Les nouvelles versions ou les versions actuelles de logiciels et micrologiciels, seront affichées à côté de leurs boutons respectifs.

### 5.7.3 « Formulaire de contact »

Si le logiciel ou le matériel ne fonctionne pas, l'utilisateur peut faire appel à cet outil pour envoyer une demande d'aide. L'utilisateur devra remplir tous les champs donnés avec les détails requis, comme indiqué dans la figure 52, afin de pouvoir envoyer sa demande. Après avoir rempli tous les champs, la demande pourra être envoyée en cliquant sur le bouton « Send ».

Veuillez noter que le système doit être connecté avec l'imprimante pour obtenir les informations, ainsi qu'à Internet pour pouvoir envoyer la demande.

| C3 New Design 1 * / C3 Tools |                                      |        |  |
|------------------------------|--------------------------------------|--------|--|
| Settings                     | Fill out form to request for service |        |  |
| Check for updates            |                                      |        |  |
| Request for service          | Name:                                | Phone  |  |
| Calibrate                    |                                      |        |  |
| Create new template          | A03498                               | Erral. |  |
| Manage templates             |                                      |        |  |
| Service Menu                 |                                      |        |  |
| About UniFoilPrinter         | Describe Issue:                      |        |  |
|                              | -                                    |        |  |
|                              |                                      |        |  |
|                              |                                      |        |  |
|                              |                                      |        |  |
|                              |                                      | Send   |  |
|                              |                                      |        |  |
|                              |                                      |        |  |
|                              |                                      |        |  |

Figure 523: Formulaire de contact à remplir

### 5.7.4 Etalonnage du périphérique d'impression

L'onglet d'étalonnage comme montré en figure 53, est utilisé pour calibrer le périphérique d'impression. Cependant cette option est protégée par un mot de passe. Ce mot de passe s'obtient auprès du support Unibind.

Le calibrage est effectué en 3 étapes :

- Dans la première étape, l'utilisateur entrera à l'endroit prévu les unités en millimètres, afin de marquer un point (de démarrage). Habituellement 100 est la position de base. Cliquer ensuite sur « Next »
- Dans la 2<sup>ème</sup> étape, l'utilisateur mesurera à l'aide d'une règle graduée, le positionnement exact, en millimètres, à partir de la réglette (sur le support), horizontalement et verticalement (X et Y).
- 3. Entrer alors ces valeurs réelles dans les champs affichés à cet effet et cliquer ensuite sur "Calibrate" pour démarrer le calibrage. La machine sera alors étalonnée correctement et se déplacera et imprimera dans les positions adéquates.

Veuillez noter qu'il est nécessaire d'ôter tous les objets présents sur l'imprimante afin que le périphérique soit correctement calibré.

| all Subulbase (Sub)        |                                    |                             |                              | 100 B |
|----------------------------|------------------------------------|-----------------------------|------------------------------|-------|
| 🔁 New Denigr 🥥 Clear Denig | - it was a time to be              |                             |                              |       |
| O Reals                    |                                    |                             |                              |       |
| Batterge                   | Press calibrate to start           | calibration                 |                              |       |
| Check for applates         |                                    |                             |                              |       |
| Required for service       | Sea 1<br>Des juiller of Mindeer of |                             |                              |       |
| California                 | 1 Passed                           |                             |                              |       |
| Create new template        | 1 Paderi                           | 248                         |                              |       |
| Manage templates           | Step 7                             |                             |                              |       |
| Barbles Ress               |                                    |                             | and the second of the second |       |
| About Unit all rooter      | Seg 1                              |                             |                              |       |
|                            | Die plater in stimmers w           | have the proce actually had | teni .                       |       |
|                            | X Paster                           | 101                         |                              |       |
|                            | T Posteri                          | 103                         | Calment                      |       |
|                            |                                    |                             |                              |       |
|                            |                                    |                             |                              |       |
|                            |                                    |                             |                              |       |
|                            |                                    |                             |                              |       |
|                            |                                    |                             |                              |       |
|                            |                                    |                             |                              |       |
|                            |                                    |                             |                              |       |
|                            |                                    |                             |                              |       |
|                            |                                    |                             |                              |       |
|                            |                                    |                             |                              |       |
|                            |                                    |                             |                              |       |
|                            |                                    |                             |                              |       |
|                            |                                    |                             |                              |       |
|                            |                                    |                             |                              |       |
|                            |                                    |                             |                              |       |
|                            |                                    |                             |                              |       |
|                            |                                    |                             |                              |       |

Figure 534: Option d'étalonnage dans les Outils

### 5.7.5 Création de nouveaux modèles / gabarits

On peut créer de nouveaux gabarits autres que ceux présents dans la base Unibind. Tous les produits Unibind sont établis comme des modèles dans « UniFoilPrinter PC Tool ». Si un produit Unibind n'est pas présent dans la base, le logiciel pourra être mis à jour. Aller en section 5.7.2 pour plus d'information sur la mise à jour d'UniFoilPrinter PC Tool.

Les nouveaux modèles doivent être établis en fonction d'objet imprimable. Les mesures importantes à prendre en compte, pour établir un nouveau gabarit, sont décrites dans cette section.

Quand on a cliqué sur « Create new template », un message d'avertissement apparait (figure 54) pour rappeler à l'utilisateur l'importance des valeurs saisies (si celles-ci ne sont pas correctes, cela peut endommager l'imprimante)

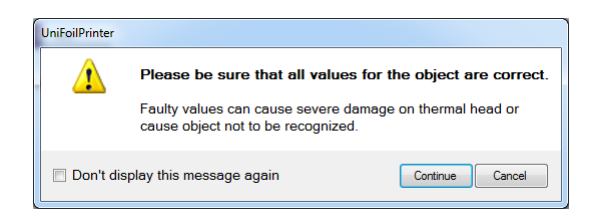

Figure 545: Message d'alerte lors du démarrage de la création d'un nouveau modèle

Cliquer sur "Continue" seulement si vous être absolument certain des valeurs que vous avez entrées. Une erreur pourrait causer de graves dégâts !

Sélectionner le type de couverture du nouveau modèle en fonction des options données puis cliquer sur le bouton "Next".

| New Design 🥁 Open De    | sign 🚰 Print 🖉 Tools 😧 Help |                     |
|-------------------------|-----------------------------|---------------------|
| New Design 1 * / C Tool |                             |                     |
| Settings                | Select type of new template |                     |
| Check for updates       |                             |                     |
| Request for service     |                             |                     |
| Calibrate               |                             |                     |
| reate new template      |                             |                     |
| tanage templates        |                             |                     |
| ervice Henu             | Type 1a: Cover              |                     |
| lbout UniFollPrinter    | Type 1b: Cover with window  |                     |
|                         |                             | < Back Ned > Cencel |
|                         |                             |                     |

Figure 556: Ecran de sélection du type de nouveau modèle

Insérez maintenant les dimensions du nouveau modèle dans les champs requis comme indiqué en figure 56. La valeur des dimensions porte sur la largeur, la hauteur, l'épaisseur de l'objet à créer. Les valeurs sont, par défaut, entrées en mm ou en pouces (inches) comme indiqué en section 5.7.1 dans la sélection des paramètres.

Entrez les dimensions exactes de l'objet à imprimer. Si les dimensions entrées ne sont pas prises en charge par UniFoilPrinter, un message d'avertissement apparaitra. Les dimensions de votre objet peuvent être correctes, mais c'est alors le modèle souhaité qui n'est pas pris en charge (dimensions trop larges ou trop petites). Pour plus d'informations concernant les dimensions prises en charge, vous référer à l'annexe de la section 8.2.

Si une erreur de frappe a provoqué le message d'avertissement, la valeur peut être corrigée. Après avoir rempli toutes les valeurs, cliquez sur le bouton «Next» pour continuer.

| New Design 1 1 (C) T | nale .            |   |      |        |               |
|----------------------|-------------------|---|------|--------|---------------|
| Settings             | Insert Dimensions |   |      |        |               |
| Check for updates    |                   |   |      |        |               |
| Request for service  |                   |   |      |        |               |
| Calibrate            | - T               | В | Δ    |        |               |
| reate new template   |                   |   | 1477 |        |               |
| tanage templates     |                   |   |      |        |               |
| ervice Henu          |                   |   |      |        |               |
| bout UniFoilPrinter  |                   |   |      |        |               |
|                      |                   |   |      |        |               |
|                      |                   |   |      |        |               |
|                      |                   | 0 | 0    |        |               |
|                      |                   |   | 0    |        |               |
|                      | 0 <u>±</u>        |   | 0    |        |               |
|                      |                   |   |      | lack [ | Nest > Cancel |
|                      |                   |   |      |        |               |

Figure 567: Ecran d'insertion de dimensions pour un nouveau modèle

Dans l'écran suivant (figure 57), l'utilisateur devra sélectionner le matériau et la texture de l'objet qui est en création. Il sera également demandé de donner un nom personnalisé à ce nouveau modèle.

Veuillez noter que les noms de modèles existants sous UniFoilPrinter ne pourront pas être utilisés pour un nouveau modèle. Cliquer sur le bouton « Save » pour créer le nouveau gabarit.

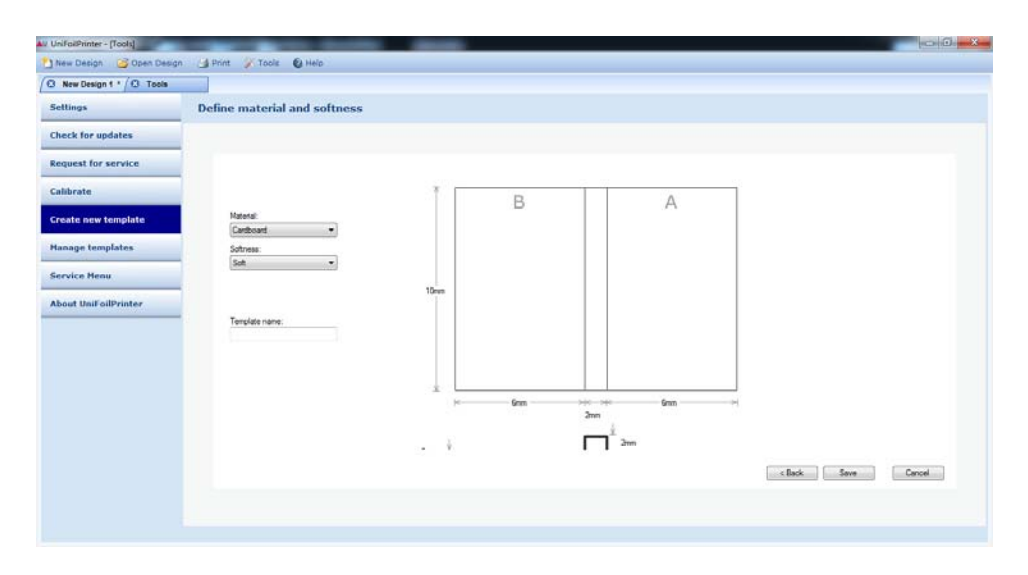

Figure 578: Ecran de sélection du matériau, de la texture et du nom du nouveau modèle

Après la création du nouveau modèle, un message apparaitra demandant à l'utilisateur s'il souhaite utiliser de suite ce nouveau modèle pour établir une nouvelle conception. L'utilisateur peut alors continuer ou pas, selon son souhait.

### 5.7.6 Gestion des modèles

L'utilisateur crée des modèles qui peuvent ensuite être gérés avec l'onglet « Manage templates » dans les Outils, comme montré en figure 59. Il y a 2 options pour gérer les modèles : on peut modifier en cliquant sur l'option  $\checkmark$  ou supprimer en cliquant sur l'option  $\times$  (options respectivement présentes sur chaque modèle).

| Settings Delete and<br>Check for updates<br>Request for service Calibrate<br>Create new template<br>Hange templates | Delendenzer L.A. Window // Unifercover M.A.Partist // Unifercover L.L.S. Window // Unifercover M.L.S. Fainet //                                                                                                    | 3 New Design 1 * / (3 Tool |                                                                                                    |
|----------------------------------------------------------------------------------------------------|----------------------------------------------------------------------------------------------------|----------------------------|----------------------------------------------------------------------------------------------------|
| Check for updates Request for service Calibrate Create new template Hanage templates Service Heau                   | Initiationer L At Window         Unificative M At Partial         Universioner L LS Window         Unificative M LS Future 1                                                                                                    | Settings                   | Delete and edit your own templates                                                                                                    |
| Request for service  Calibrate Create new template Heange templates Service Heau                                    | Inivitationer LA Window         Inivitationer M AF Pottal         Inivitationer L LS Window         University         University | Check for updates          |                                                                                                    |
| Calibrate Create new template Uniforder Honoge templates Service Henu                                               | Delendener L.A. Window // Unifeccive X.A.Protot // Unifeccive L.U.S. Window // Unifeccive III.U.S. Fainet //                                                                                                    | Request for service        |                                                                                                    |
| Create new template.<br>Uniferdior<br>Honoge templates                                                              | Defendower L A4 Window / Unifercover III. A4 Potent / Unitedower L LS Window / Unifercover M LS Potent /                                                                                                    | Calibrate                  |                                                                                                    |
| Hanage templates                                                                                                    |                                                                                                    | Create new template        | UniRendouver M A4 Potnet 7 UniRendouver M LS Potnet 7 UniRendouver L A4 Window 7 Unitedouver M A4 Potnet 7 Unitedouver L LS Window 7 Unitedouver M LS Potnet 7 |
| Service Henu                                                                                                    |                                                                                                    | Hanage templates           |                                                                                                    |
|                                                                                                    |                                                                                                    | Service Henu               |                                                                                                    |
| About UniFoilPrinter                                                                                                |                                                                                                    | About UniFoilPrinter       |                                                                                                    |
| metobook                                                                                                    |                                                                                                    |                            | Protocook A Landroape P Protocook L3 Landroape                                                                                                    |
|                                                                                                    |                                                                                                    |                            |                                                                                                    |
|                                                                                                    |                                                                                                    |                            |                                                                                                    |
|                                                                                                    |                                                                                                    |                            |                                                                                                    |
|                                                                                                    |                                                                                                    |                            |                                                                                                    |
|                                                                                                    |                                                                                                    |                            |                                                                                                    |

Figure 59: Ecran de gestion des modèles

### 5.7.7 Menu Aide

Le menu Aide (Service Menu) est utilisé pour vérifier l'état du matériel et les statistiques de

l'imprimante.

| New Design 1 * / C3 Tools |             |                    |         |
|---------------------------|-------------|--------------------|---------|
| ttings                    | ServiceMenu |                    |         |
| eck for updates           |             |                    |         |
| equest for service        | Auto Statua | Printer Statistics |         |
| librate                   |             |                    |         |
| reate new template        |             |                    |         |
| anage templates           |             |                    |         |
| ervice Henu               |             |                    |         |
| bout UniFoilPrinter       |             |                    |         |
|                           |             |                    |         |
|                           |             |                    |         |
|                           |             |                    |         |
|                           |             |                    |         |
|                           |             |                    |         |
|                           |             |                    |         |
|                           |             | Plefresh           | Refresh |

Figure 580 : menu Aide dans Outils

### 5.7.8 A propos d'UniFoilPrinter

Cette option dans les outils est utilisée pour vérifier les numéros de version du logiciel ainsi que des micrologiciels (cela permet de vérifier si la dernière version en cours est installée ou si elle doit être rafraichie).

| ex Design Cost Decign<br>New Design 1 * / C Tools<br>Ittings<br>eck for updates | About UniFoilPrinter                       |  |
|---------------------------------------------------------------------------------|--------------------------------------------|--|
| ttings<br>eck for updates                                                       | About UniFoilPrinter                       |  |
| eck for updates                                                                 |                                            |  |
| ment for another                                                                |                                            |  |
| quest for service                                                               |                                            |  |
| librate                                                                         | UniFoilPrinter                             |  |
| eate new template                                                               | Fig Tool Version: 1.0.0.39                 |  |
| mage templates                                                                  | Interconnect Version: Preter Not Connected |  |
| rvice Menu                                                                      |                                            |  |
| out UniFoilPrinter                                                              |                                            |  |
|                                                                                 |                                            |  |
|                                                                                 |                                            |  |
|                                                                                 |                                            |  |
|                                                                                 |                                            |  |
|                                                                                 |                                            |  |
|                                                                                 |                                            |  |
|                                                                                 |                                            |  |
|                                                                                 |                                            |  |

Figure 591: A propos d' UniFoilPrinter

# 5.8 Aide (Help)

L'option « Aide » permet d'ouvrir une table des matières (Contents) contenant des informations plus spécifiquement liées à la partie logicielle de ce mode d'emploi.

Elle permet également d'ouvrir un Index permettant de trouver, en fonction du domaine qui pose problème, les informations classées par ordre alphabétique

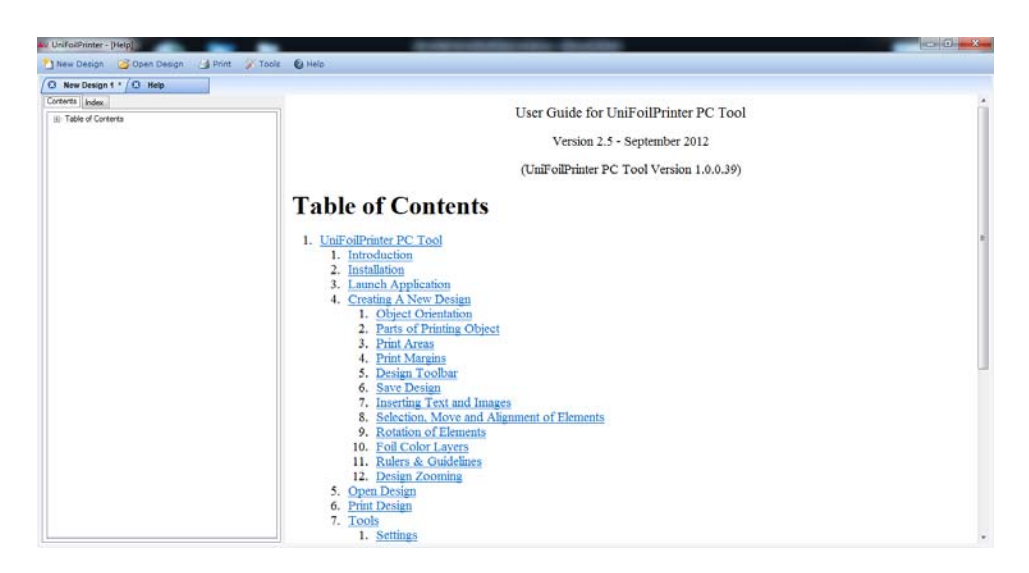

Figure 602: Logiciel intégré d'Aide

### 5.9 Désinstallation

"UniFoilPrinter PC Tool" peut être désinstallé en utilisant une des façons suivantes :

### 5.9.1 Désinstallation via le menu Démarrer

Pour désinstaller le logiciel, allez dans « Tous les programmes » du menu Démarrer puis le sous dossier "UniFoilPrinter PC Tool" et sélectionnez l'option "Uninstall Tool PC UniFoilPrinter" comme le montre la figure 61.

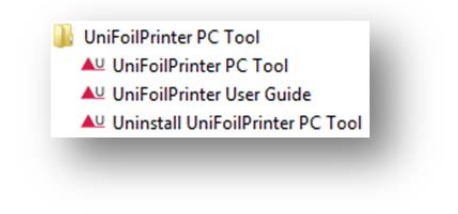

Figure 613 : Désinstallation d'UniFoilPrinter PC Tool via le menu Démarrer

### 5.9.2 Désinstallation via le Panneau de Configuration

Pour désinstaller le logiciel, aller dans « Programmes », puis « Programmes et Fonctionnalités » via le Panneau de configuration. S'affiche alors la liste des programmes installés. Sélectionner « UniFoilPrinter PC Tool » comme montré dans la figure figure 62. En cliquant dessus, une liste s'affiche en dessous faisant apparaître la désinstallation (Uninstall). Cliquez alors dessus et suivez les instructions à l'écran pour terminer le processus de désinstallation.

|                          | Organize 🕶 Uninstall Change Repair                           |                 |               |
|--------------------------|--------------------------------------------------------------|-----------------|---------------|
| ▲ UniFoilPrinter PC Tool | Trentino Systems Aps                                         | 10/3/2012       | 24.0 MB 1.0.0 |
|                          | <b>Uninstall</b><br>Change<br>Repair                         |                 |               |
|                          | Trentino Systems Aps Product version: 1.0.0<br>Size: 24.0 MB |                 |               |
| Figure 62 : Option d     | e désinstallation dans le Panneau d                          | e Configuration |               |
|                          |                                                              |                 |               |
|                          |                                                              |                 |               |

### 5.9.3 Désinstallation via la Configuration de l'installation

Lancer setup.exe en utilisant le support source d'installation qui a été utilisé pour installer le logiciel. Sélectionner « Remove UniFoilPrinter PC Tool » comme montré en figure 63 et cliquer sur le bouton « Finish ». Suivez ensuite les instructions s'affichant à l'écran pour finaliser la désinstallation.

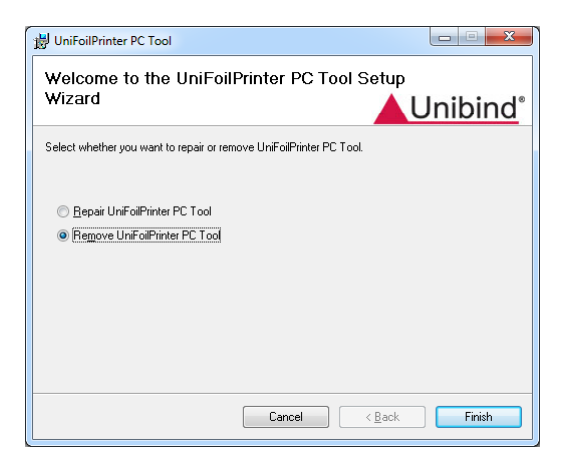

Figure 63: Option de désinstallation dans la configuration de l'installation du logiciel

### 6 FOIRE AUX QUESTIONS (FAQs)

#### Q1. Qu'est-ce qu'UniFoilPrinter PC Tool ?

**Réponse.** UniFoilPrinter PC Tool est un logiciel utilisé pour élaborer des conceptions originales faites à partir de modèles et qui grâce à la machine UniFoilPrinter, pourront être imprimées. Pour plus d'information, se reporter à la section 5.

#### Q2. Comment installer le logiciel permettant d'utiliser UniFoilPrinter ?

**Réponse.** Pour de plus amples détails concernant l'installation du logiciel, se référer à la section 5.2 de ce manuel.

#### Q3. Comment installer les pilotes de communication USB associés à l'utilisation UniFoilPrinter?

**Réponse.** Se reporter aux étapes 8 à 11 de la section 5.2 pour de plus amples informations.

#### Q4. Comment créer une nouvelle conception sous UniFoilPrinter PC Tool?

**Réponse.** Se reporter à la section 5.4 pour de plus amples informations concernant la création de nouvelles conceptions avec *UniFoilPrinter PC Tool*.

#### Q5. Quels modèles sont pris en charge par UniFoilPrinter PC Tool?

**Réponse.** Se reporter à l'annexe section 8.2 pour de plus amples informations concernant les modèles acceptés sous UniFoilPrinter PC Tool.

#### Q6. Comment désinstaller le logiciel UniFoilPrinter?

**Réponse.** Se reporter à la section 5.9 pour toutes informations concernant la désinstallation du logiciel.

### 7 DEPANNAGE

### Problème :

UniFoilPrinter est connectée mais l'application UniFoilPrinter PC Tool n'est pas détectée.

### Comment résoudre :

- 1. Vérifier que les pilotes requis sont installés pour l'*UniFoilPrinter*. Les pilotes sont mis en place lors de l'installation de *l'UniFoilPrinter PC Tool*. Tant que ces pilotes ne seront pas installés la communication avec l'imprimante ne pourra pas être possible.
- 2. Le fichier USB de communication identifié comme winusb.dll est requis pour l'utilisation de l'application *UniFoilPrinter PC Tool*.

Le sujet DLL est habituellement généré et installé pendant l'installation initiale du pilote Windows USB lorsque le matériel associé USB est connecté avec le système pour la première fois. Il se trouve généralement dans le dossier "system32" sur les systèmes d'exploitation 32 bits ou dans le dossier "SysWOW64" sur les systèmes d'exploitation 64 bits. Ces dossiers sont généralement situés dans le dossier d'installation principale de Windows.

Par exemple : si l'installation principale de Windows s'est faite sur « C : », alors le chemin pour accéder au dossier d'installation sera "C: \ Windows" ou "C: \ WINNT" en fonction du système d'exploitation sous lequel vous vous trouvez.

3. Vérifier si une autre application est connectée avec *UniFoilPrinter*. On ne peut connecter qu'une seule application à la fois. Fermer toutes les applications d'*UniFoilPrinter PC Tool* et toutes les applications pouvant accéder à *UniFoilPrinter*.

Puis tentez de vous reconnecter avec UniFoilPrinter via le logiciel UniFOilPrinter PC Tool.

#### Problème :

Un message d'erreur apparait lors du choix d'un style de police, pendant la conception.

#### Description détaillée :

Si un style de police n'est pas disponible lors de la sélection pendant la conception, alors l'utilisateur en sera averti et ramené aux paramètres de choix de polices compatibles avec la conception en cours.

# 8 ANNEXES

# 8.1 Liste de raccourcis clavier

| RACCOURCIS CLAVIER | DESCRIPTION                                                             |
|--------------------|-------------------------------------------------------------------------|
| Ctrl + S           | Pour enregistrer la conception en cours.                                |
| Ctrl + B           | Pour mettre en gras (ou pas) l'élément sélectionné                      |
| Ctrl + I           | Pour mettre en Italique (ou pas) l'élément sélectionné                  |
| Delete             | Pour supprimer les éléments sélectionnés, dans la zone d'impression. Si |
|                    | rien n'est sélectionné, alors la zone d'impression sera supprimée       |
| Ctrl + R           | Pour aligner à droite les éléments sélectionnés                         |
| Ctrl + E           | Pour aligner au centre les éléments sélectionnés                        |
| Ctrl + L           | Pour aligner à gauche les éléments sélectionnés                         |
| Ctrl + C           | Pour copier les éléments sélectionnés                                   |
| Ctrl + X           | Pour couper les éléments sélectionnés                                   |
| Ctrl + V           | Pour coller les éléments copiés / coupés à l'endroit voulu              |
| Ctrl + A           | Pour sélectionner tous les éléments présents sur la conception          |
| Ctrl + Z           | Pour annuler la dernière action                                         |
| Backspace          | Pour supprimer le caractère avant le curseur dans le texte              |
| (flèche retour)    | r our supprimer le curactere avant le curseur, auns le texte            |
| Entrée             | Pour ajouter une nouvelle ligne (espace) dans le texte                  |
| Dluc (+)           | Pour effectuer un zoom avant (Fonctionne uniquement si aucun élément    |
| Plus (+)           | dans la zone de dessin n'est sélectionné).                              |
| Minus ()           | Pour effectuer un zoom arrière (Fonctionne uniquement si aucun élément  |
| Willius (-)        | dans la zone de dessin n'est sélectionné).                              |

### 8.2 Dimensions de modèles / gabarit acceptés

Dimensions de la table d'imprimante : 400 mm x 350 mm

### 8.2.1 Type 1a et 1b

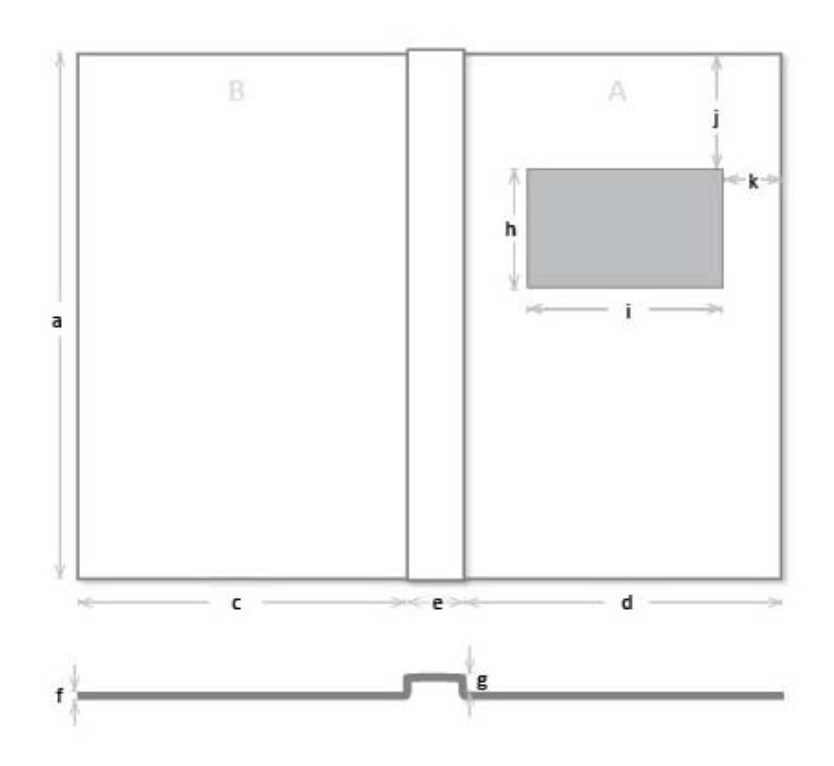

a: jusqu'à 310 mm

c, d: longueur d'impression max 350 mm

- e: 5 mm 36 mm
- f: 0.1 mm max 25 mm
- g: max. 25 mm

f+g: max. 25 mm

Figure 64: Dimensions de couverture, avec fenêtre

La Hauteur de page ne peut pas être supérieure à 350 mm.

La Fenêtre ne peut pas être plus grande ou large que l'objet.

La Fenêtre ne peut pas être placée en dehors de l'objet.

# 8.3 Caractéristiques d'impression intégrées pour les différents matériaux

#### Table 1 : Caractéristiques pour UniHardCovers

Attention: placer le tapis mousse sur le plateau

|                                      | Speed<br>(vitesse) | Torque<br>(couple) | Burning Time<br>(gravure) | Speed DC Motor<br>(vitesse moteur) |
|--------------------------------------|--------------------|--------------------|---------------------------|------------------------------------|
| Aluminium                            | 10                 | 205                | 2100                      | 30                                 |
| Graphite                             | 10                 | 205                | 2100                      | 30                                 |
| Quartz (Black Metallic)              | 10                 | 205                | 2100                      | 30                                 |
| Azur (Blue Metallic)                 | 10                 | 205                | 2100                      | 30                                 |
| Ruby (Bordeaux Metallic)             | 10                 | 205                | 2100                      | 30                                 |
| Gold (Metallic)                      | 10                 | 205                | 2100                      | 30                                 |
| Bordeaux                             | 10                 | 220                | 2200                      | 30                                 |
| Dark Green                           | 10                 | 220                | 2200                      | 30                                 |
| Dark Blue                            | 10                 | 220                | 2200                      | 30                                 |
| Black                                | 10                 | 220                | 2200                      | 30                                 |
| PU Coated Material (matériau enduit) | 10                 | 200                | 2050                      | 30                                 |
| Leather (cuir)                       | 8                  | 205                | 2400                      | 25                                 |

#### Table 2 : Caractéristiques pour UniFlexCovers

Attention: placer un carton plat (à la place du tapis mousse) sur le plateau d'impression

|             | Speed<br>(vitesse) | Torque<br>(couple) | Burning Time<br>(gravure) | Speed DC Motor<br>(vitesse moteur) |
|-------------|--------------------|--------------------|---------------------------|------------------------------------|
| Mat         | 10                 | 80                 | 2500                      | 30                                 |
| Transparent | 10                 | 80                 | 2500                      | 30                                 |

Les paramètres d'impression sur rail de couverture seront les mêmes que pour UniHardCovers.

Utiliser l'outil spécial pour imprimer sur le rail de couverture.

# 8.4 Spécifications par défaut des modèles

### 8.4.1 Réglages Usine

Les réglages d'usine des modèles sont, par défaut, les suivants :

| 8.4.1.1 | <b>UniHardCover</b> |          | A4 Format | Portrait |
|---------|---------------------|----------|-----------|----------|
| R       | ail de couverture   | : Medium |           |          |
| Ν       | /latériau           | : Hard   |           |          |
| E       | paisseur            | : 3mm    |           |          |
|         |                     |          |           |          |

| 8.4.1.2 PhotoBook  |        | A4 Format | Paysage |
|--------------------|--------|-----------|---------|
| Rail de couverture | : 15mm |           |         |
| Matériau           | : Hard |           |         |
| Epaisseur          | : 3mm  |           |         |
|                    |        |           |         |

| 8.4.1.3 | UniHardCover       |          | LS Format | Portrait |
|---------|--------------------|----------|-----------|----------|
|         | Rail de couverture | : Medium |           |          |
|         | Matériau           | : Hard   |           |          |
|         | Epaisseur          | : 3mm    |           |          |
|         |                    |          |           |          |

| 8.4.1.4 PhotoBook  |        | LS Format | Paysage |
|--------------------|--------|-----------|---------|
| Rail de couverture | : 15mm |           |         |
| Matériau           | : Hard |           |         |
| Epaisseur          | : 3mm  |           |         |

| <b>8.4.1.</b> 5 | UniHardCover avec  | découpe de Fenêtre | A4 Format | Portrait |
|-----------------|--------------------|--------------------|-----------|----------|
|                 | Rail de couverture | : Large            |           |          |
|                 | Matériau           | : Hard             |           |          |
|                 | Epaisseur          | : 3mm              |           |          |
|                 |                    |                    |           |          |

| 8.4.1.6 | UniHardCover avec  | découpe de Fenêtre | LS Format | Portrait                       |
|---------|--------------------|--------------------|-----------|--------------------------------|
|         | Rail de couverture | : Large            |           |                                |
|         | Matériau           | : Hard             |           |                                |
|         | Epaisseur          | : 3mm              |           |                                |
|         |                    |                    |           |                                |
|         |                    |                    |           |                                |
| 8.4.1.7 | UniFlexCover       |                    | A4 Format | Portrait                       |
|         | Rail de couverture | : Medium           |           |                                |
|         | Matériau           | : Soft             |           |                                |
|         | Epaisseur          | : 0.17mm           |           |                                |
|         |                    |                    |           |                                |
|         |                    |                    |           |                                |
| 8.4.1.8 | UniFlexCover       |                    | LS Format | Portrait                       |
|         | Rail de couverture | : Medium           |           |                                |
|         | Matériau           | : Soft             |           |                                |
|         | Epaisseur          | : 0.17mm           |           |                                |
|         |                    |                    |           |                                |
| 8419    | Portes Nom         |                    | 46        | 14 15                          |
| 0.1.1.7 | 1 01 00 110111     |                    | 10        | 74 15                          |
|         |                    |                    |           |                                |
| 8.4.1.1 | 0 Invitations      |                    | A5        | <sup>1</sup> / <sub>2</sub> LS |
|         |                    |                    |           |                                |
| 8.4.1.1 | 1 Certificats      |                    | A4        | LS                             |
|         |                    |                    |           |                                |
|         |                    |                    |           |                                |

8.4.1.12 Cartes de visites

85x55mm